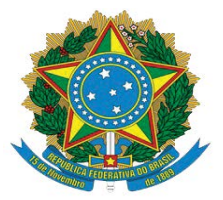

PODER JUDICIÁRIO DA UNIÃO TRIBUNAL REGIONAL DO TRABALHO DA 18ª REGIÃO SECRETARIA-GERAL JUDICIÁRIA NÚCLEO DE SUPORTE AO USUÁRIO DO PJE-JT

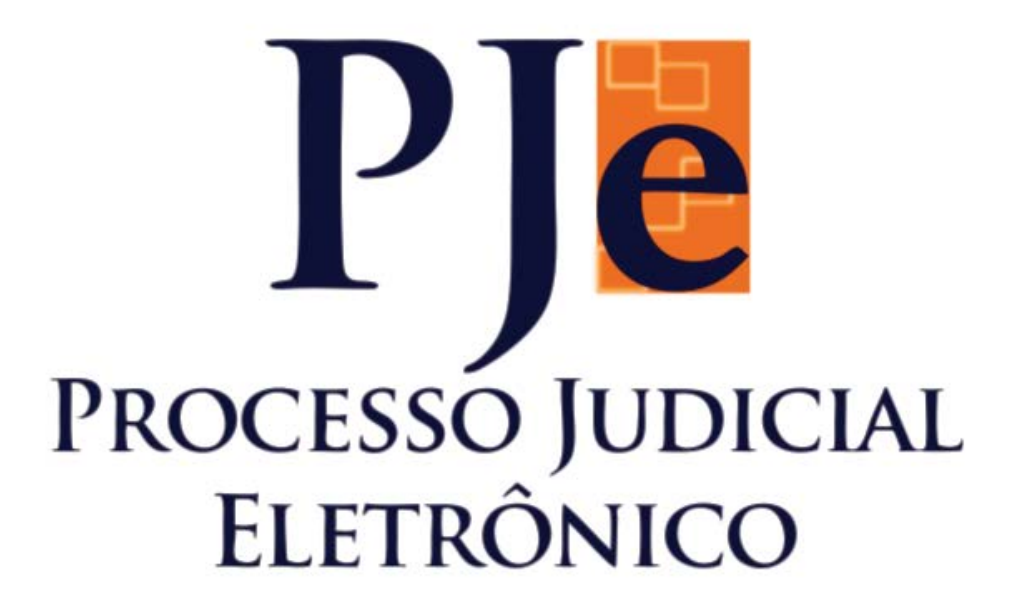

## MANUAL DE BOAS PRÁTICAS PARA ADVOGADOS

ACERCA DO USO DA FERRAMENTA PJe-JT 1.12.1.5 – 1° GRAU

Equipe de elaboração: Núcleo de Suporte ao Usuário do PJe-JT Goiânia - 2016

## Copyright © 2016 Tribunal Regional do Trabalho da 18ª Região

#### Presidente

Desembargador Aldon do Vale Alves Taglialegna

#### Vice-Presidente e Corregedor

Desembargador Breno Medeiros

#### Composição do Tribunal — Desembargadores

Aldon do Vale Alves Taglialegna Breno Medeiros Daniel Viana Júnior Elvecio Moura dos Santos Eugênio José Cesário Rosa Gentil Pio de Oliveira Geraldo R. do Nascimento Iara Teixeira Rios Kathia Maria Bomtempo de Albuquerque Mário Sérgio Bottazzo Paulo Sérgio Pimenta Platon Teixeira de Azevedo Filho Welington Luis Peixoto

#### Secretaria-Geral Judiciária

**Secretário-Geral** Marcos dos Santos Antunes

#### Coordenadora Técnica do PJe

Juíza Alciane Margarida de Carvalho

#### Núcleo de Suporte ao Usuário do PJe

**Chefe do Núcleo** Evando Ferreira Soares

#### Servidores

Arthur Douglas Seabra Coelho Carolina Brandão Piva Danilo de Moura Belarmino Gabriela Carvalho Passos Cardoso Hugo Camilo Nobre Pires Luciano Cardoso de Lima Luís Fernando Campos de Toledo Silvio Oliveira dos Anjos Wellington da Conceição Gonçalves

**Concepção e elaboração** Núcleo de Suporte ao Usuário do PJe

**Texto principal** Danilo de Moura Belarmino Hugo Camilo Nobre Pires

**Projeto gráfico e editoração eletrônica** Carolina Brandão Piva

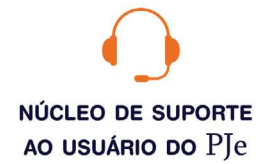

#### 0800 643 7553 (62) 3222-5304 / 5552 / 5593 nsupje.chamados@trt18.jus.br

Antes de ligar, sugerimos a consulta aos manuais do sistema e o acesso ao ícone problemas e soluções, onde arrolamos as dúvidas comuns de utilização e as respectivas orientações.

#### HORÁRIOS DE ATENDIMENTO

Servidores e magistrados do TRT-18ª \* das 07:00 às 17:00 horas, dias úteis

Advogados, peritos e público geral \* das 08:00 às 16:00 horas, dias úteis

# Sumário

| 1. | Pain  | el do advogado                                                    | .5 |
|----|-------|-------------------------------------------------------------------|----|
|    | 1.1.  | Acervo geral                                                      | .5 |
|    | 1.2.  | Novo processo                                                     | .6 |
|    | 1.3.  | Pendentes de manifestação                                         | .6 |
|    | 1.4.  | Não protocolados                                                  | 6  |
|    | 1.5.  | Intimações                                                        | 7  |
|    | 1.6.  | Pauta de audiência                                                | .7 |
| 2. | Dica  | s sobre as principais funcionalidades do menu suspenso do PJe-JT  | .8 |
|    | 2.1.  | Processos > Outras ações > Peticionamento avulso                  | 8  |
|    | 2.2.  | Incluir anexos                                                    | 10 |
|    | 2.3.  | Processos > Outras ações > Solicitar habilitação                  | 11 |
|    | 2.4.  | Atividades > Assinar documentos pendentes                         | 13 |
|    | 2.5.  | Pesquisar > Consulta processos de terceiros                       | 13 |
| 3. | Petio | cionando nos autos de processo em que o advogado está habilitado] | 14 |
| 4. | Cada  | astramento de um novo processo]                                   | 9  |
| 5. | Cada  | astramento de novo processo incidental                            | 31 |
| 6. | Info  | mações importantes acerca da Resolução 136/2014 do CSJT           | 32 |

# Manual de boas práticas para advogados

Este é um manual que apresenta a ferramenta PJe-JT para os advogados. Trata-se de um documento para consulta rápida que visa a auxiliá-los na utilização do sistema PJe-JT de 1º Grau.

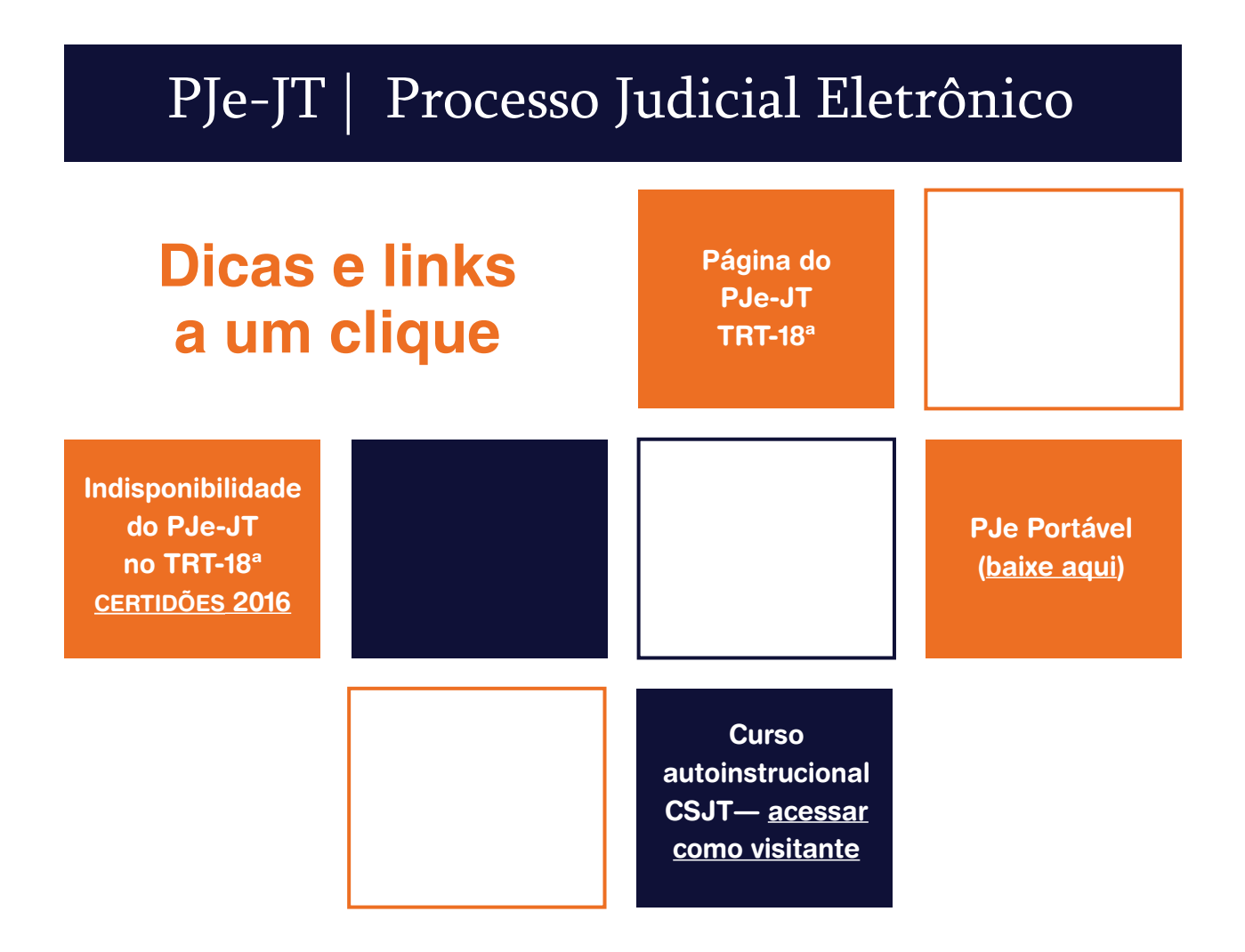

# Painel do advogado

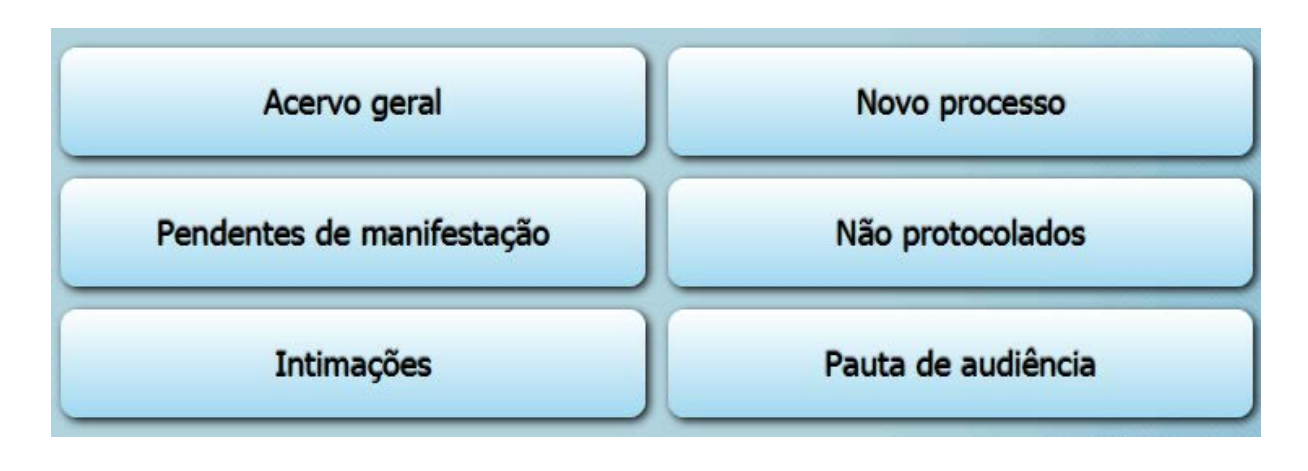

#### 1.1. Acervo geral

Local onde estão todos os processos nos quais o(a) advogado(a) está habilitado(a), separados por jurisdição e com os respectivos totais, conforme a figura abaixo. Clicando em uma das jurisdições, os processos serão exibidos.

| niciar | Painéis                                             | Processos                                            | Atividades      | Audiência | s Configuração | PJe PUSH |
|--------|-----------------------------------------------------|------------------------------------------------------|-----------------|-----------|----------------|----------|
| Ace    | ervo Intim                                          | ações                                                |                 |           |                |          |
| F      | Pendentes de                                        | manifestação                                         | Acervo geral    |           | Pesquisar      |          |
|        | Localizar Caix                                      | ka                                                   |                 | *         |                |          |
| E      | RICA RODRIG<br>Anápol                               | UES CARNEIRO (1<br>lis (Total: 2)<br>ara (Total: 38) | 956.698.841-91) |           |                |          |
|        | Aparecida de Goiânia (Total: 3)<br>Jatai (Total: 1) |                                                      |                 |           |                |          |
|        | Rio Ver                                             | rde (Total: 7284)<br>a (Total: 36)                   | 0               |           |                |          |
|        | Goiané                                              | sia (Total: 21)                                      |                 |           |                |          |

Para localizar um processo específico, no qual o(a) advogado(a) está habilitado, basta clicar em **Localizar Caixa**, e aparecerá o campo de busca. Feito isso, inserir o número do processo, que será automaticamente buscado no sistema e terá sua "exibição completa", conforme abaixo (evitar teclar o botão **Enter** do teclado, aguardando que o sistema complete o número do processo). Por fim, clicar no número que aparece e no botão **Localizar**.

| Pendentes de manifestação | Acervo geral |           |
|---------------------------|--------------|-----------|
| Localizar Caixa           |              |           |
| Processo (min. 7 números) | ) @          | Localizar |
| 0010001                   |              | Localza   |
| 0010001                   |              |           |

#### 1.2. NOVO PROCESSO

Trata-se do cadastramento de um novo processo. Ao clicar no botão **Novo processo**, será exibida a tela abaixo, para início do cadastro do novo processo.

| Cadastro de processo |                   |
|----------------------|-------------------|
| Jurisdição* 🗟        | Classe judicial * |
| Selecione            | 💌 Selecione 💌     |

#### **1.3. PENDENTES DE MANIFESTAÇÃO**

Lista todos os processos em que o(a) advogado(a) foi intimado(a), mas nos quais ainda não se manifestou. **Atenção:** a ferramenta <u>não</u> se aplica aos advogados intimados via **Diário Eletrônico**, e não mais via **Sistema**.

| Iniciar | Paine   | éis      | Processos  | Atividades   | Audiências | Configuração | PJe PUSH |
|---------|---------|----------|------------|--------------|------------|--------------|----------|
| Ace     | ervo    | Intimaçõ | ies        |              |            |              |          |
| F       | Pendent | es de ma | nifestação | Acervo geral |            | Pesqu        | isar     |

#### **1.4. NÃO PROTOCOLADOS**

Lista os novos processos que, por algum motivo, estão pendentes de protocolo. Você poderá continuar o cadastro de onde parou ou apenas realizar o protocolo que ficou pendente. Para tanto, basta clicar no ícone abaixo denominado **Ver Detalhes** (seta 1). Já para remover, clicar no ícone representado pela **lixeira** (seta 2).

| P | Classe judicial                   | Polo Ativo | Polo Passivo | Marcar/Desma |
|---|-----------------------------------|------------|--------------|--------------|
| - | AÇÃO TRABALHISTA - RITO ORDINÁRIO |            | Não definido |              |

#### 1.5. INTIMAÇÕES

Mostra os agrupadores para verificação das intimações:

- > Pendentes de ciência ou de seu registro
- > Confirmadas/Registradas e dentro do prazo
- > Confirmadas pelo PJe/Publicadas e dentro do prazo
- > Cujo prazo findou nos últimos 10 dias
- > Sem prazo
- > Processos com audiências não designadas
- > Expedientes respondidos nos últimos 10 dias

Exceto o agrupador **Processos com audiências não designadas**, a ferramenta não se aplica aos advogados intimados via **Diário Eletrônico**, e não mais via **Sistema**.

| Acervo                                                | Intimações                               |  |  |
|-------------------------------------------------------|------------------------------------------|--|--|
| Pendent                                               | es de ciência ou de seu registro - O     |  |  |
| Confirmadas/Registradas e dentro do prazo - 0         |                                          |  |  |
| Confirmadas pelo PJe/Publicadas e dentro do prazo - 2 |                                          |  |  |
| Cujo prazo findou nos últimos 10 dias - 0             |                                          |  |  |
| Sem prazo - O                                         |                                          |  |  |
| Process                                               | os com audiências não designadas - 12    |  |  |
| Expedier                                              | ntes respondidos nos últimos 10 dias - 0 |  |  |

#### **1.6. PAUTA DE AUDIÊNCIA**

Mostra a pauta de audiência de **todas as Varas do Trabalho**, conforme os filtros disponíveis para consulta.

# **2** Dicas sobre as principais funcionalidades do menu suspenso do PJe-JT

## 2.1. PROCESSOS > OUTRAS AÇÕES > PETICIONAMENTO AVULSO

Funcionalidade usada para peticionar em processos nos quais o advogado <u>não</u> **possui** habilitação.

Por exemplo: se a parte no polo ativo já possui advogado habilitado, poderá o novo advogado requerer à unidade, através da opção do peticionamento avulso, que proceda à sua habilitação no referido polo, momento em que poderá juntar o substabelecimento (ou informar que já consta na procuração) e **informar seu CPF na petição para facilitar a inclusão pela Vara do Trabalho**.

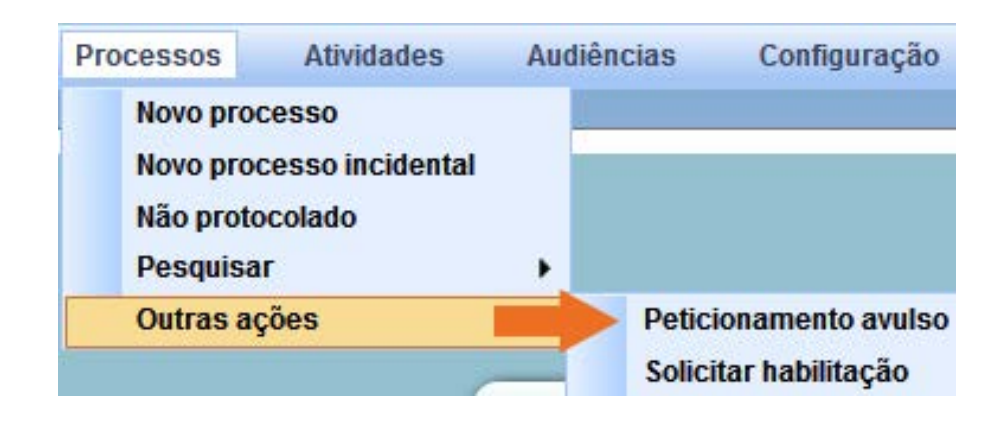

Aviso

Δ

O peticionamento avulso somente é aplicável para advogados/procuradores em processos nos quais não constem como representantes legalmente habilitados. Advogados/Procuradores já habilitados no processo devem utilizar o procedimento normal de peticionamento

digital.

Na tela seguinte, insira o número completo do processo e clique no botão **Pesquisar**:

| r Proc | essos |        |    |    |      |
|--------|-------|--------|----|----|------|
| cesso  |       |        |    |    |      |
| 4 -    | 88 .  | 2015 . | 5. | 18 | 001  |
| 4 -    | 88 .  | 2015 . | 5. | 18 | . 00 |

O próximo passo é clicar no ícone representado pelo clipe, denominado **Petição Avulsa**:

| Processos |                          |                                    |  |  |  |
|-----------|--------------------------|------------------------------------|--|--|--|
| A         | Processo                 | Órgão julgador                     |  |  |  |
| 8-        | 1034-88.2015.5.18.0011JT | 11ª VARA DO TRABALHO DE<br>GOIÂNIA |  |  |  |

Em seguida, preencher o campo **Descrição**, selecionar o **Tipo de Documento**, digitar ou colar a petição/requerimento/manifestação no campo em branco logo abaixo (**editor de texto do PJe-JT**) e, por fim, clicar em **Assinar e anexar ao processo**:

| Descrição *                  | Tipo de Documento*     |  |  |
|------------------------------|------------------------|--|--|
|                              | Selecione              |  |  |
| Solicitar sigilo?            |                        |  |  |
| B / U ABC ≣ ≣ ≣ ■ Tipo de fo | onte 🔻 Tamanho 👻 🍓 👫 🕼 |  |  |
|                              | ⊻·⊠⊜∋÷₃∌∛'nn*₩)<br>■   |  |  |
|                              | 9                      |  |  |

Texto.

#### **2.2. INCLUIR ANEXOS**

Para anexar documentos (obrigatoriamente no **formato PDF** e no **tamanho máximo de 1.5 MB**), clicar na barra **Incluir Anexos**, de modo a expandi-la para a exibição dos campos **Descrição**, **Tipo de Documento** e **+ Adicionar**, conforme abaixo:

| Descrição         | Tipo de Documento* | Arquivo (?)            |
|-------------------|--------------------|------------------------|
|                   | Selecione          | Adicionar              |
| Solicitar sigilo? |                    | Tuicional              |
|                   |                    |                        |
|                   |                    |                        |
|                   |                    |                        |
|                   |                    |                        |
|                   |                    | Tamanho máximo é 1.5M  |
|                   |                    |                        |
|                   |                    | Documento do tipo .pdf |

Após clicar em **+ Adicionar**, selecionar o documento na pasta do computador onde está localizado o arquivo em PDF e clicar em Abrir, de modo que apareça a mensagem **Envia-do**. Logo em seguida, clicar em **Incluir**.

**Observação:** para a juntada de outros documentos em PDF, repetir o procedimento até que todos fiquem reunidos logo abaixo do botão **Incluir**, no campo **Documentos**, com as opções de visualizar (ícone do PDF) e remover (ícone da lixeira) cada documento.

Por último, clicar em Assinar e anexar ao processo.

| Incluir                      | Anexos                                                                                                    |
|------------------------------|----------------------------------------------------------------------------------------------------|
| Documentos                   |                                                                                                    |
| Documento                    | <b>RESOLUÇÃO 136/2014 DO CSJT:</b><br><b>Art. 22, §2º</b> : O preenchimento dos cam-<br>pos <b>Descrição</b> e <b>Tipo de Documento</b> ,<br>exigido pelo sistema para anexação de ar- |
| Assinar e anexar ao processo | quivos à respectiva petição, deve guardar<br>correspondência com a descrição conferi-<br>da aos arquivos.                                                                              |

Sempre que for preencher o campo **Descrição** e selecionar o **Tipo de Documento**, tanto para peticionamento quanto para juntada de documentos em PDF (incluir anexos), atente para a necessária correspondência entre esses dois campos, de modo que os **Tipos de Documentos Petição** (outras), **Petições** (outras) e **Documento Diverso** só deverão ser utilizados quando não constar um correspondente específico para a **Descrição** informada.

#### 2.3. PROCESSOS > OUTRAS AÇÕES > SOLICITAR HABILITAÇÃO

| rocessos                                      | Atividades                                | Audiê | ncias  | Configuração     |
|-----------------------------------------------|-------------------------------------------|-------|--------|------------------|
| Novo pro<br>Novo pro<br>Não proto<br>Pesquisa | cesso<br>cesso incidental<br>ocolado<br>r | ,     |        |                  |
| Outras a                                      | ções                                      | •     | Petici | ionamento avulso |

Funcionalidade usada para habilitação no processo:

**ATENÇÃO:** somente para o **polo passivo** é possível ao próprio advogado habilitar-se nos autos, mesmo nos processos em que já há advogado habilitado.

Na tela seguinte, insira o número completo do processo e clicar no botão **Pesquisar**.

| Pesquisar P | rocess | 60S    |     |      |        |
|-------------|--------|--------|-----|------|--------|
| Nr. Proces  | SO     |        |     |      |        |
| 0011034     | - 88   | . 2015 | . 5 | . 18 | . 0011 |
| Pesqu       | isar   | Lim    | par |      |        |

Clique agora no ícone representado pelo clipe, denominado Realizar habilitação.

| Processos |                             |                                    |  |  |
|-----------|-----------------------------|------------------------------------|--|--|
| A         | Processo                    | Órgão julgador                     |  |  |
| Ø         | 0011034-88.2015.5.18.0011JT | 11ª VARA DO TRABALHO DE<br>GOIÂNIA |  |  |

Em seguida, marque a caixa que indica vinculação à parte no **polo passivo**.

| Polo Passivo |                                 |               |  |  |
|--------------|---------------------------------|---------------|--|--|
|              |                                 | Nome da Parte |  |  |
|              | J F CENTRO AUTOMOTIVO LTDA - ME |               |  |  |
|              | JOSUÉ FRANCO DE OLIVEIRA        |               |  |  |

Selecione, finalmente, entre as opções **Declaro, sob as penas da lei, que neste ato apresentei instrumento de mandato ou Protesto pela apresentação oportuna do instrumento de mandato, na forma da lei**:

- Declaro, sob as penas da lei, que neste ato apresentei instrumento de mandato.
- Protesto pela apresentação oportuna do instrumento de mandato, na forma da lei.

Próximo

Após clicar em **Próximo**, seguirá para a tela de peticionamento/juntada de documentos. Nesta tela, o campo Descrição estará preenchido: **Habilitação em Processo**. Portanto, selecione o **Tipo de Documento**, digitar/colar a petição/requerimento/manifestação no campo em branco logo abaixo (editor de texto do PJe-JT) e, por fim, clique em **Assinar Digitalmente**.

**OBSERVAÇÃO:** para **Incluir Anexo** e quanto à correspondência entre os campos **Descrição** e **Tipo de documento**, observar o que foi descrito acima para o peticionamento avulso.

#### TOME NOTA

A juntada da contestação e documentos que a acompanham no momento de **Solicitar habilitação** tem apresentado inconsistência em algumas ocasiões, tais como: parte dos documentos é juntada e parte não é validada; documentos são juntados, mas não ocorre a vinculação do advogado à parte, dentre outros. Ao apresentar a contestação e documentos que a acompanham, sugere-se solicitar primeiro a habilitação, momento em que peticionará juntando a procuração, caso julgue oportuno, assinando digitalmente. Após, estando o processo em seu **Acervo Geral**, poderá realizar a juntada da contestação e demais documentos por meio do **Anexar petições ou documentos**.

#### 2.4. ATIVIDADES > ASSINAR DOCUMENTOS PENDENTES

Local onde devem ser assinados documentos que não foram assinados por alguma inconsistência ou pane de energia.

|   | Atividades Audiências e sessões |  |  |  |  |
|---|---------------------------------|--|--|--|--|
|   | Assinar documentos pendentes    |  |  |  |  |
| Ì | Pauta de perícia                |  |  |  |  |
|   |                                 |  |  |  |  |

#### 2.5. PESQUISAR > CONSULTA PROCESSOS DE TERCEIROS

É possível ter acesso aos processos de terceiros no PJe-JT, **exceto aqueles em segredo de justiça**.

| Processos                         | Atividades                           | Audié | encias | Configuração        | PJe P     |
|-----------------------------------|--------------------------------------|-------|--------|---------------------|-----------|
| Novo pro<br>Novo pro<br>Não proto | cesso<br>cesso incidental<br>ocolado |       |        |                     |           |
| Pesquisa                          | r                                    | •     | Cons   | ulta processos de l | terceiros |
| Outras a                          | ções                                 | •     |        |                     |           |

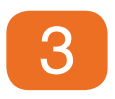

# Peticionando nos autos de processo no qual o advogado já está habilitado

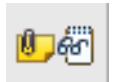

Para peticionar nos processos localizados no **Acervo geral**, basta clicar no ícone **Ver Detalhes** e depois em **Anexar petições ou documentos**, conforme figura abaixo

| Processo | Anexar petições ou documentos |
|----------|-------------------------------|
|          |                               |

Após, devem ser preenchidos os campos **Descrição** e **Tipo de Documento**, conforme os exemplos abaixo:

| Descrição* 🗎           | Tipo de Documento * 📾  |  |
|------------------------|------------------------|--|
| Recurso Ordinário      | Recurso Ordinário      |  |
| Descrição* 🗎           | Tipo de Documento * 🔒  |  |
| Embargos de Declaração | Embargos de Declaração |  |

### REZA A RESOLUÇÃO 136/2014 DO CSJT, NO ART. 22, §2°:

O preenchimento dos campos "Descrição" e "Tipo de Documento", exigido pelo sistema para anexação de arquivos à respectiva petição, deve guardar correspondência com a descrição conferida aos arquivos.

**ATENÇÃO:** sem a correspondência com a **Descrição preenchida**, a seleção do **Tipo de Documento** ocasiona erro nos dados estatísticos da Unidade Judiciária. Diante disso, faz-se necessário o cuidado no preenchimento destes campos.

Segue abaixo o rol dos **Tipos de Documentos** que devem ser utilizados, em correspondência à **Descrição** da petição:

| Tipo de Documento* 🗎                               |   |
|----------------------------------------------------|---|
| Selecione                                          |   |
| Selecione                                          |   |
| Agravo de Instrumento em Agravo de Petição         |   |
| Agravo de Instrumento em Recurso Ordinário         |   |
| Agravo de Petição                                  |   |
| Apresentação de Cálculos                           |   |
| Assistente Técnico - Indicação                     | Ξ |
| Comprovante Cadastro de Advogado                   |   |
| Contestação                                        |   |
| Contraminuta                                       |   |
| Contrarrazões                                      |   |
| Embargos de Declaração                             |   |
| Embargos à Adjudicação                             |   |
| Embargos à Arrematação                             |   |
| Embargos à Execução                                |   |
| Embargos à Remição                                 |   |
| Exceção de Impedimento                             |   |
| Exceção de Incompetência                           |   |
| Exceção de Pré-executividade                       |   |
| Exceção de Suspeição                               |   |
| Impugnação aos Embargos                            | • |
| Impugnação à Sentença de Liquidação                |   |
| Instrumento de Mandato - Apresentação de Renúncia  |   |
| Instrumento de Mandato - Apresentação de Revogação |   |
| Laudo - Assistente técnico                         |   |
| Laudo Pericial - Manifestação                      |   |
| Manifestação                                       | - |
| Penhora- Indicação de Bens                         |   |
| Petição (outras)                                   |   |
| Petições (outras)                                  |   |
| Razões Finais                                      | - |
| Reconvenção                                        | = |
| Reconvenção - Apresentação                         |   |
| Recurso Adesivo                                    |   |
| Recurso Ordinário                                  |   |
| Réplica                                            |   |
| Testemunha- Apresentação de rol                    | • |

ATENÇÃO: somente quando não existir o **Tipo de Documento** correspondente à **Descrição**, devem ser utilizados os tipos "**Manifestação**", "**Petição (outras)**" e "**Petições (outras)**".

Vale ressaltar que o peticionamento poderá ser realizado por meio do **editor de texto do PJe-JT** ou através do **Incluir Anexos (Petição em PDF**).

#### > CASO PETICIONE NO EDITOR DO PJe:

Digite o texto da petição ou copie de outro editor de texto (Word, por exemplo) e cole no editor de texto do PJe-JT (tela em branco localizada abaixo dos campos **Descrição** e **Tipo de Documento**).

#### > CASO PETICIONE EM PDF:

Deve ser feita uma **petição de apresentação do documento** no editor de texto do PJe-JT, informando/requerendo a juntada da petição em PDF, pois o sistema não permite a juntada estando em branco o campo do editor. Quanto aos próximos passos, ver orientações abaixo para incluir anexos.

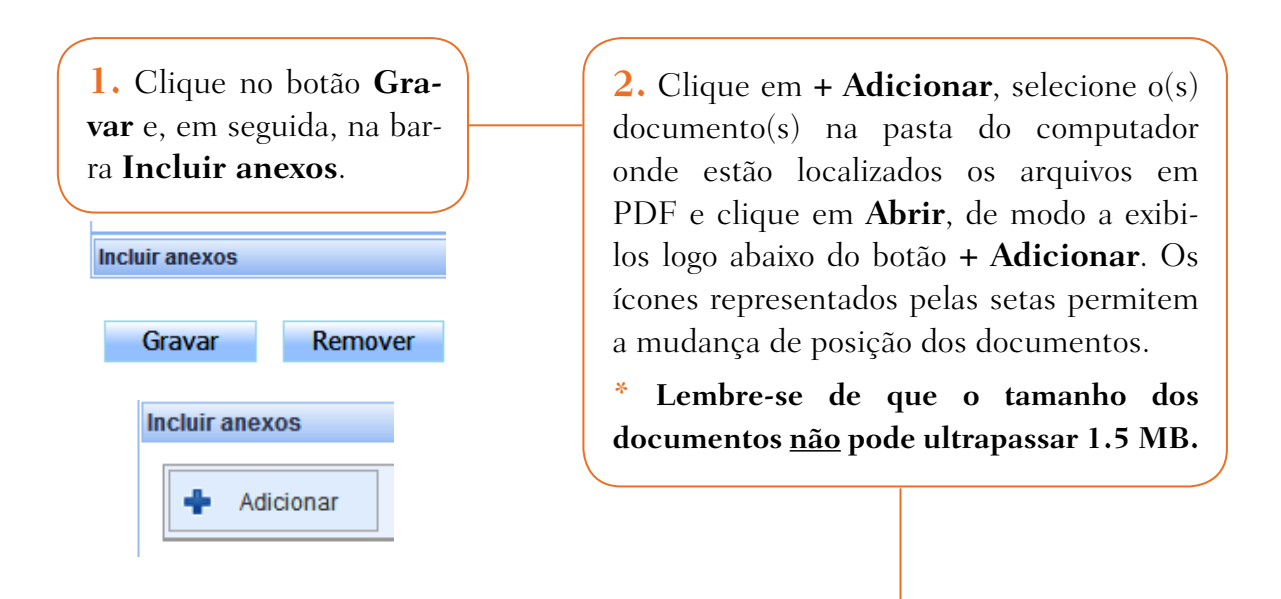

**3.** O campo **Descrição** já vem preenchido com o nome atribuído ao arquivo em PDF, mas, ainda assim, caso necessário, será possível sua modificação.

No campo **Tipo de documento**, selecione a opção correspondente à **Descrição**. Já no campo **Sigilo (opcional)**, poderá ser atribuído sigilo ao documento, para análise pela Unidade Judiciária.

Em seguida, clique novamente em **Gravar**, e logo surgirá o botão **Assinar e anexar ao processo**.

| 1 Recurso Ordinário.pdf                                            | Tipo de documento:                  | Petição em PDF         |
|--------------------------------------------------------------------|-------------------------------------|------------------------|
| 77549                                                              | Descrição:                          | Recurso Ordinário      |
| application/pdf                                                    | Sigiloso (opcional):                |                        |
| 2) Custas.pdf                                                      | Tipo de documento:                  | Comprovante de Re      |
| 80261                                                              | Descrição:                          | Custas                 |
| application/pdf                                                    | Sigiloso (opcional):                |                        |
| 3 Depósito Recursal.pdf                                            | Tipo de documento:                  | Comprovante de De      |
| 79781                                                              | Descrição:                          | Depósito Recursal      |
|                                                                    | Sigiloso (opcional):                |                        |
| ravarRemover4. Em seguida, clique novamente<br>anexar ao processo. | em <b>Gravar</b> , e logo surgirá o | botão <b>Assinar e</b> |
| Cravar Domovor                                                     | Assinar e anexar ao processo        | (here)                 |
| Giavai Kernovei                                                    |                                     |                        |

ATENÇÃO: para desistir do peticionamento, basta clicar no botão Remover.

Somente quando não houver **Tipo de Documento** correspondente à **Descrição**, devem-se usar "**Documento Diverso**" e "**Petição em PDF**". Os campos **Descrição** e **Tipo de Documento** devem ser preenchidos em 2 oportunidades: no campo superior, quando indicarão a petição a ser apresentada; e, na parte inferior (**Incluir anexos**), quando indicarão os documentos que acompanham a petição. No caso de peticionamento em PDF, quando, por exemplo, da apresentação de **R.O.**, deve-se selecionar no campo superior o **Tipo de Documento "Recurso Ordinário"** e preencher a descrição correspondente. Após isso, no incluir anexos, poderá ser selecionado o **Tipo de documento "Petição em PDF"**. Com isso, evitam-se erros nos dados estatísticos da Unidade Judiciária.

#### > VERIFICAÇÃO ACERCA DA VALIDAÇÃO DOS DOCUMENTOS:

Após peticionar, é importante atualizar a página. Isso pode ser feito clicando no menu **Iniciar** ou em **Painéis > Painel do advogado — Procurador**.

| Iniciar | Painéis | Processos         | Atividades | Audiências | Configuração | PJe PUSH |
|---------|---------|-------------------|------------|------------|--------------|----------|
| Iniciar | Painéis | Processos         | Atividades | Audiências | Configuração | PJe PUSH |
| -       | Paine   | l do advogado - P | rocurador  |            |              |          |
|         | Quad    | ro de avisos      |            | 9          |              |          |

Em seguida, retorne ao **Acervo geral**, clique em **Ver Detalhes** e verifique nas colunas de **Anexos e Validação** se o cadeado está fechado e o documento, validado, conforme figura abaixo. Documento **"com cadeado aberto"** e com informação de **"não validado"** é **documento** <u>não</u> assinado e, portanto, <u>não juntado aos autos</u>. Para assinar, basta clicar no cadeado ou no menu **Atividades > Assinar documentos pendentes**.

| Anexos            | Certidão | Validação    |
|-------------------|----------|--------------|
| @ <mark></mark> ^ |          | Não Validado |
| 6                 | 8        | Validado     |

# **4** Cadastramento de um novo processo

Para cadastrar um novo processo, clique em **Novo processo** na tela inicial do sistema, conforme **figura que consta no primeiro tópico deste manual**. Outra opção é clicar no menu **Processos > Novo processo**, conforme figura abaixo:

| P | Processos Atividades |                  | Au |  |  |
|---|----------------------|------------------|----|--|--|
|   | Novo processo        |                  |    |  |  |
|   | Novo proc            | cesso incidental |    |  |  |
|   | Não protocolado      |                  |    |  |  |
|   | Pesquisar            |                  | •  |  |  |
|   | Outras aç            | ões              | •  |  |  |

Na página de **Cadastro de Processo**, após o preenchimento da aba **Dados iniciais**, informando a **Jurisdição** e a **Classe Judicial**, clique no botão **Incluir**:

Classe judicial \* 🗎

| Selecione       ALVARĂ JUDICIAL (1295)         Jurisdição*       ARRESTO (178)         Jurisdição*       ARRESTO (178)         Jurisdição*       AÇÃO CIVIL COLETIVA (63)         AçÃO CIVIL PÚBLICA (65)       AçÃO CIVIL COLETIVA (63)         Ação CIVIL PÚBLICA (65)       AçãO TRABALHISTA - RITO ORDINÁRIO (985)         Ação TRABALHISTA - RITO SUMARISSIMO (1125)       AçãO TRABALHISTA - RITO SUMARISSIMO (1126)         Busca E APREENSÃO (181)       CAUTELAR INOMINADA (183)         Catalão       Consignação Em PagaMentro (32)         Cadadão       Consignação Em PagaMentro (32)         Consignação De Credito Judicial (1723)       Consignação De Credito Judicial (993)         Goianésia       EXECUÇÃO DE CERTIDÃO DE CREDITO JUDICIAL (993)         EXECUÇÃO DE TERMO DE AJUSTE DE CONDUTA (991)       EXECUÇÃO DE TERMO DE CONDUTA (991)         EXECUÇÃO DE TERMO DE CONLIAÇÃO DE COP (992)       EXECUÇÃO DE TRUNO DE CONLIAÇÃO DE COP (992)         EXECUÇÃO DE TERMO DE CONLIAÇÃO DE CONDUTA (991)       EXECUÇÃO DE TRUNO DE CONLIAÇÃO DE CONDUTA (991)         Iuriânia       Inhumas         Inhumas       Innolocagação DE TRANSAÇÃO DE FATAJUDICIAL (122)         Mineiros       Invertitorio ProBistróRio (1790)         Pires do Rio       MINERTO PROBISTORIO COLENTAS - EXGIDAS (45)         Qurinópolis       MANDADO DE SEGURANÇÃO DE CONTAS - E                                                                                                    |   |                          | Selecione                                         | - |
|----------------------------------------------------------------------------------------------------|---|--------------------------|---------------------------------------------------|---|
| ALVARĂ JUDICIAL (125)         Dados Iniciais         Cadastro de processo         Cadastro de processo         Jurisdição* ■         Selecione         Selecione         Selecione         Selecione         Selecione         Selecione         Selecione         Selecione         Selecione         Selecione         Selecione         Selecione         Catalão         Catalão         Catalão         Catalão         Consignação de Goiânia         Consignação de Goiânia         Catalão         Catalão         Catalão         Catalão         Catalão         Consignação de Eramo De Sentença (156)         EXECUção DE TERMO DE AUSTE DE CONDUTA (991)         EXECUção DE TRANSAÇão DE AUSTE DE CONDUTA (991)         EXECUção DE TRANSAÇão DE AUSTE DE CONDUTA (990)         EXECUção DE TRANSAÇão DE AUSTE DE CONDUTA (991)         Inhumas         Inhumas         Inhumas         Inhumas         Inhumas         Inhumas         Inhumas         Inhu                                                                                                    |   |                          | Selecione                                         |   |
| ALVARĂ JUDICAL - LEI 6658/80 (74)         ARESTO (178)         Cadastro de processo         Jurisdição*         Jurisdição*         Selecione         Selecione         Anápolis         Aparecida de Goiânia         Catalão         Catalão         Construção (182)         Catalão         Catalão         Construção (182)         Construção (182)         Catalão         Construção (182)         Catalão         Construção (182)         Construção (182)         Construção (182)         Construção (183)         Catalão         Construção (182)         Construção (182)         Construção (182)         Construção (182)         Construção (182)         Construção (182)         Construção (182)         Construção (182)         Construção (182)         Construção (182)         Construção (182)         Construção (182)         Construção (182)         Construção (182)         Goiania         Inhumas         Inupiara         Jataí </td <td></td> <td></td> <td>ALVARÁ JUDICIAL (1295)</td> <td></td>                                                                                                    |   |                          | ALVARÁ JUDICIAL (1295)                            |   |
| Dados Iniciais       -       ARRESTO (178)         Artentado (180)       ATENTADO (180)         Jurisdição*       -         Selecione       -         Selecione       -         Selecione       -         Anápolis       -         Aparecida de Goiánia       -         Catalão       -         Catalão       -         Catalão       -         Catalão       -         Cidade de Goiás       -         Formosa       -         Goianésia       -         Goianésia       -         Goianésia       -         Goianésia       -         Goianésia       -         Goianésia       -         Goianésia       -         Goianésia       -         Goianésia       -         Jataí       -         Luziánia       -         Inhumas       -         Pires do Rio       -         Quirinópolis       -         Rio Verde       -         São Luis de Montes Belos       -         Uruaçu       -       -         PRESTAção DE CONTAS - EXIG                                                                                                    |   |                          | ALVARÁ JUDICIAL - LEI 6858/80 (74)                |   |
| Cadastro de processo       ATENTADO (180)       #         Jurisdição**       Ação CIVIL PÚBLICA (65)       Ação CIVIL PÚBLICA (65)         Selecione       Ação TRABALHISTA - RITO SUMÁRIO (985)         Ação TRABALHISTA - RITO SUMÁRIO (125)       Ação TRABALHISTA - RITO SUMÁRIO (125)         Ação TRABALHISTA - RITO SUMÁRIO (ALÇADA) (1126)       BUSCA E APREENSÃO (181)         Anápolis       Ação TRABALHISTA - RITO SUMÁRIO (ALÇADA) (1126)         BUSCA E APREENSÃO (181)       CAUTELAR INOMINADA (183)         Catalão       CONSIGNAÇÃO EM PAGAMENTO (32)         Constanto de Goiãs       Formosa         Goianésia       Constenta Rumo De CREDITO JUDICAL (993)         EXECUÇÃO DE TERMO DE CONDUTA (991)       EXECUÇÃO DE TRANSAÇÃO EXTRAJUDICAL (993)         EXECUÇÃO DE TERMO DE CONDUTA (991)       EXECUÇÃO DE TRANSAÇÃO EXTRAJUDICAL (993)         EXECUÇÃO DE TERMO DE CONDUTA (991)       EXECUÇÃO DE TRANSAÇÃO EXTRAJUDICAL (993)         EXECUÇÃO DE TRANSAÇÃO EXTRAJUDICAL (993)       EXECUÇÃO DE TRANSAÇÃO EXTRAJUDICAL (112)         Inhumas       Inhumas         Ilumbiara       Jataí       IUVEÑAÇÃO (120)         Jataí       IUVEÑA       São Luis de Montes Belos       INTERPELAÇÃO (1726)         Uruaçu       São Luis de Montes Belos       INTERPELAÇÃO DE CONTAS - EXIGIDAS (45)       PRODUÇÃO ANTECIPADA DE PROVAS (193)                                                                                                    | D | ados Iniciais            | ARRESTO (178)                                     |   |
| Cadastro de processo       AÇÃO CIVIL COLETIVA (63)         Jurisdição       AçÃO CIVIL PÚBLICA (65)         Selecione       AÇÃO TRABALHISTA - RITO OUNARIO (985)         Selecione       AçÃO TRABALHISTA - RITO SUMÁRIO (ALÇADA) (1126)         Busca E APREENSÃO (181)       AçÃO TRABALHISTA - RITO SUMÁRIO (ALÇADA) (1126)         Busca E APREENSÃO (181)       CAUÇÃO (182)         Catalão       CONSIGNAÇÃO EM PAGAMENTO (32)         Catalão       CONSIGNAÇÃO EM PAGAMENTO (32)         Catalão       CONSIGNAÇÃO DE TERMO DE AUJOCIAL (123)         Goianésia       COMPRIMENTO DE SENTENÇA (156)         EXECUÇÃO DE TERMO DE CONDUTA (991)       EXECUÇÃO DE TERMO DE AUJOCIAL (993)         EXECUÇÃO DE TRANAÇÃO E XTRAJUDICIAL (1990)       EXECUÇÃO DE TRANSAÇÃO EXTRAJUDICIAL (112)         Inhumas       HABEAS DATA (110)         Intumbiara       HABEAS DATA (110)         Humbiara       HABEAS DATA (110)         Mineiros       Pires do Rio         Quirinópolis       MANDADO DE SEQURANÇA (120)         Rio Verde       São Luis de Montes Belos       Uruaçu         Viruaçu       PETÇÃO (241)       PETÇÃO DE POVAS (193)         PROTEXÇÃO DE TORINAS CAD DE POVAS (193)       PROTESTO (911)         RENTERAÇÃO DE CONTAS - EXIGIDAS (45)       PRODUÇÃO ANTECIPADA DE PROVAS (193) <td></td> <td></td> <td>ATENTADO (180)</td> <td>-</td>                                                                                                    |   |                          | ATENTADO (180)                                    | - |
| Ladastro de processo         Jurisdição*         Selecione         Selecione         Selecione         Selecione         Anápolis         Aparecida de Goiânia         Catalão         Catalão         Catalão         Catalão         Catalão         Catalão         Catalão         Consignação espreso         Goianésia         Goianésia         Goianésia         Goianésia         Inhumas         Inhumas         Mineiros         Jataí         Luziánia         Mineiros         Pires do Rio         Quirinópolis         Rio Verde         São Luis de Montes Belos         Uruaçu                                                                                                    | - | Sadantes da assassa      | AÇÃO CIVIL COLETIVA (63)                          |   |
| Jurisdição*  Ação DE CUMPRIMENTO (980) Ação TRABALHISTA - RITO SUMARÍSSIMO (1125) Ação TRABALHISTA - RITO SUMARÍSO (4LÇADA) (1126) BUSCA E APREENSÃO (181) CAUTELAR INOMINADA (183) CAUÇÃO (182) Catalão Catalão Catal                                                                                                    | C | adastro de processo      | AÇÃO CIVIL PÚBLICA (65)                           |   |
| Jurisdição * A<br>Selecione<br>Selecione<br>Aráo TRABALHISTA - RITO ORDINÁRIO (985)<br>Ação TRABALHISTA - RITO SUMARÍSSIMO (1125)<br>Ação TRABALHISTA - RITO SUMARÍSO (125)<br>Ação TRABALHISTA - RITO SUMARÍSO (125)<br>BUSCA E APREENSÃO (181)<br>CAUTELA RINOMINADA (183)<br>CAUTELA (182)<br>CONSIGNAÇÃO E MAGAMENTO (32)<br>CONSIGNAÇÃO DE CREDITO JUDICIAL (1993)<br>EXECUÇÃO DE TERMO DE AJUSTE DE CONDUTA (991)<br>EXECUÇÃO DE TERMO DE AJUSTE DE CONDUTA (991)<br>EXECUÇÃO DE TRIVO DE VITRAJUDICIAL (190)<br>EXECUÇÃO DE TRANO DE CONCILIAÇÃO DE CCP (192)<br>EXECUÇÃO DE TRANO DE CONCILIAÇÃO DE CCP (192)<br>EXECUÇÃO DE TRANO DE AJUSTE DE CONDUTA (991)<br>EXECUÇÃO DE TRANO DE AJUSTE DE CONDUTA (991)<br>EXECUÇÃO DE TRANO DE AJUSTE DE CONDUTA (991)<br>EXECUÇÃO DE TRANO DE AJUSTE DE CONDUTA (991)<br>EXECUÇÃO DE TRANO DE AJUSTE DE CONDUTA (991)<br>EXECUÇÃO DE TRANO DE AJUSTE DE CONDUTA (991)<br>EXECUÇÃO DE TRANO DE ALUSTADUCIAL (120)<br>INPUGNAÇÃO DE TRANO DE ALUSTADUDICIAL (121)<br>IMPUGNAÇÃO DE TANSAÇÃO DE FALTA GRAVE (986)<br>INTERDITO PROIBITÓRIO (1709)<br>INTERPELAÇÃO (1726)<br>JUSTIFICAÇÃO (1726)<br>JUSTIFICAÇÃO (1726)<br>JUSTIFICAÇÃO (236)<br>PETIÇÃO (241)<br>PRESTAÇÃO DE CONTAS - EXIGIDAS (45)<br>PROBUÇÃO ANTECIPADA DE PROVAS (193)<br>PROTESTO (191)<br>REJAURACÃO DE AUTOS (40)<br>ESTAURACÃO DE AUTOS (40)<br>ESTAURACÃO DE AUTOS (40)<br>ESTAURACÃO DE AUTOS (40)<br>ESTAURACÃO DE AUTOS (40)<br>ESTAURACÃO DE AUTOS (40)<br>ESTAURACÃO DE AUTOS (40)<br>ESTAURACÃO DE AUTOS (40)<br>ESTAURACÃO DE AUTOS (40)<br>ESTAURACÃO DE |   |                          | AÇÃO DE CUMPRIMENTO (980)                         |   |
| Selecione       AÇÃO TRABALHISTA - RITO SUMARISSIMO (1125)         Ação TRABALHISTA - RITO SUMÁRIO (ALÇADA) (1126)         BUSCA E APREENSÃO (181)         Anápolis         Aparecida de Goiânia         Catalão         Catalão         Catalão         Catalão         Cidade de Goiás         Formosa         Goianésia         Goiânia         Goiânia         Inhumas         Inhumas         Iuziânia         Inhumas         Iuziânia         Nineiros         Pires do Rio         Quirinópolis         Rio Verde         São Luis de Montes Belos         Uruaçu                                                                                                    |   | Jurisdição* 🗎            | AÇÃO TRABALHISTA - RITO ORDINÁRIO (985)           |   |
| Selecione       Ação TRABALHISTA - RITO SUMÁRIO (ALÇADA) (1126)         Selecione       Ação TRABALHISTA - RITO SUMÁRIO (ALÇADA) (1126)         Anápolis       Anápolis         Aparecida de Goiânia       CAUÇÃO (182)         Catalão       CONSIGNAÇÃO EM PAGAMENTO (32)         Catalão       CONSIGNAÇÃO EM PAGAMENTO (32)         Ceres       CUMPRIMENTO DE SENTENÇA (156)         Cidade de Goiás       EXECUÇÃO DE CREDITO JUDICIAL (1723)         Formosa       EXECUÇÃO DE CREMIDÃO DE CONDUTA (991)         Goianésia       EXECUÇÃO DE TERMO DE AJUSTE DE CONDUTA (991)         Goianúba       EXECUÇÃO DE TERMO DE CONCILIAÇÃO DE CCP (992)         EXECUÇÃO DE TERMO DE CONCILIAÇÃO DE CCP (992)       EXECUÇÃO DE TRANSAÇÃO EXTRAJUDICIAL (112)         Inhumas       HABEAS DATA (110)         Inhumas       HABEAS DATA (110)         Inverbiara       HOMOLOGAÇÃO DE TRANSAÇÃO EXTRAJUDICIAL (112)         Jataí       INVERPTIO PROIBITÓRIO (1709)         Mineiros       JUSTIFICAÇÃO (126)         Pires do Rio       JUSTIFICAÇÃO (120)         Quirinópolis       MANDADO DE SEGURANÇA COLETIVO (119)         Rio Verde       São Luis de Montes Belos       NOTIFICAÇÃO (126)         Uruaçu       PESTIÇÃO (241)       E         PESTIÇÃO (240)       MANUTENÇÃO DE P                                                                                                    |   | Selecione                | AÇÃO TRABALHISTA - RITO SUMARÍSSIMO (1125)        |   |
| SelectorieBUSCA E APRENSÃO (181)AnápolisCAUTELAR INOMINADA (183)Aparecida de GoiâniaCAUTELAR INOMINADA (183)CatalãoCAUTELAR INOMINADA (183)CatalãoCONSIGNAÇÃO EM PAGAMENTO (32)CatalãoCONSIGNAÇÃO EM PAGAMENTO (32)CeresCUMPRIMENTO DE SENTENÇA (156)Cidade de GoiásEXECUÇÃO DE CERTIDÃO DE CONDUTA (991)FormosaEXECUÇÃO DE TERMO DE AJUSTE DE CONDUTA (991)GoianésiaEXECUÇÃO DE TERMO DE CONCILAÇÃO DE CCP (992)GoiâniaEXECUÇÃO DE TERMO DE CONCILAÇÃO DE CCP (992)GoiâniaEXECUÇÃO DE TERMO DE CONCILAÇÃO DE CCP (992)GoiâniaEXECUÇÃO DE TRANSAÇÃO EXTRAJUDICIAL (190)IhumasHABEAS DATA (10)HomoloGação DE TRANSAÇÃO EXTRAJUDICIAL (112)IkumbiaraHABEAS DATA (10)JataíINVERTO PARA APURAÇÃO DE FALTA GRAVE (986)LuziâniaINTERPITO PROBITÓRIO (1709)MineirosINTERPITO PROBITÓRIO (1709)Pires do RioJUSTIFICAÇÃO (1726)QuirinópolisMANDADO DE SEGURANÇA COLETIVO (119)Rio VerdeSão Luis de Montes BelosUruaçuPROSIÇÃO (236)PETIÇÃO (241)PRESTAÇÃO DE CONTAS - EXIGIDAS (45)PRODUÇÃO ANTECPADA DE PROVAS (193)PROTESTO (191)REINTEGRAÇÃO DE AUTOS (40)REINTEGRAÇÃO DE AUTOS (40)                                                                                                    |   |                          | AÇÃO TRABALHISTA - RITO SUMÁRIO (ALÇADA) (1126)   |   |
| AnápolisCAUTELAR INOMINADA (183)Aparecida de GoiâniaCAUÇÃO (182)CatalãoCAUÇÃO (182)CatalãoCONSIGNAÇÃO EM PAGAMENTO (32)CeresCUMPRIMENTO DE SENTENÇA (156)Cidade de GoiásEXECUÇÃO DE CERTIDÃO DE CONDUTA (991)FormosaEXECUÇÃO DE TERMO DE AUSTE DE CONDUTA (991)GoianésiaEXECUÇÃO DE TERMO DE CONCILAÇÃO DE CCP (992)GoianubaEXECUÇÃO DE TTRAJUDICIAL (990)GoiâniaEXECUÇÃO DE TRANO DE CONCILAÇÃO DE CCP (992)GoiâniaEXECUÇÃO DE TRANO DE CONCILAÇÃO DE CCP (992)IhumasHABEAS DATA (110)HumbiaraHABEAS DATA (110)JataíINQUÉRITO PARA APURAÇÃO EXTRAJUDICIAL (112)Impusação do Valor Da CAUSA (231)JataíINTERDITO PROBITÓRIO (1709)InineirosINTERPIAÇÃO (1726)Pires do RioMANDADO DE SEGURANÇA COLETIVO (119)Rio VerdeNOTITÓRIA (40)São Luis de Montes BelosNOTITÓRIA (40)UruaçuPRESTAÇÃO DE CONTAS - EXIGIDAS (45)PROTESTO (191)REINTEGRAÇÃO / MANUTENÇÃO DE POSSE (1707)RESTAURAÇÃO DE AUTOS (46)FENTEGRAÇÃO DE POSSE (1707)                                                                                                    | - | Selecione                | BUSCA E APREENSAO (181)                           |   |
| Aparecida de GoiâniaCAUÇÃO (182)CatalãoCONSIGNAÇÃO EM PAGAMENTO (32)CeresCUMPRIMENTO DE SENTENÇA (156)Cidade de GoiásEXECUÇÃO DE CREDITO JUDICIAL (1723)FormosaEXECUÇÃO DE CREDITO JUDICIAL (993)GoianésiaEXECUÇÃO DE TERMO DE CONCILIAÇÃO DE CCP (992)GoianésiaEXECUÇÃO DE TERMO DE CONCILIAÇÃO DE CCP (992)GoiâniaEXECUÇÃO DE TERMO DE CONCILIAÇÃO DE CCP (992)GoiâniaEXECUÇÃO DE TERMO DE CONCILIAÇÃO DE CCP (992)GoiâniaEXECUÇÃO DE TRANO DE CONCILIAÇÃO DE CCP (992)InhumasHABEAS DATA (110)InhumasHABEAS DATA (110)InhumasINPUGNAÇÃO AO VALOR DA CAUSA (231)JataíINVUÉRITO PARA APURAÇÃO DE FALTA GRAVE (986)LuziâniaINTERPILAÇÃO (1720)MineirosJUSTIFICAÇÃO (1720)Pires do RioJUSTIFICAÇÃO (1720)QuirinópolisMANDADO DE SEGURANÇA (120)Rio VerdeMONITÓRIA (40)São Luis de Montes BelosNOTIFICAÇÃO (1725)UruaçuPETÇÃO (236)PETÇÃO (241)PETÇÃO (236)PETÇÃO DE CONTAS - EXIGIDAS (45)PRODUÇÃO ANTECIPADA DE PROVAS (193)PROTESTO (191)REINTEGRAÇÃO / MANUTENÇÃO DE AUTOS (46)                                                                                                    |   | Anápolis                 | CAUTELAR INOMINADA (183)                          |   |
| CatalãoCONSIGNAÇÃO EM PAGAMENTO (32)CeresCONSIGNAÇÃO EM PAGAMENTO (32)Cidade de GoiásCONSIGNAÇÃO EM PAGAMENTO (32)FormosaCUMPRIMENTO DE SENTENÇÃ (156)FormosaEXECUÇÃO DE CERTIDÃO DE CNOLLIA (993)GoianésiaEXECUÇÃO DE TERMO DE AJUSTE DE CONDUTA (991)GoianésiaEXECUÇÃO DE TERMO DE CONCILIAÇÃO DE CCP (992)GoiâniaEXECUÇÃO DE TRANO DE CONCILIAÇÃO DE CCP (992)GoiâniaEXECUÇÃO DE TRANDUDICIAL (990)InhumasHABEAS DATA (110)InhumasHABEAS DATA (110)JataíINPUGNAÇÃO AO VALOR DA CAUSA (231)JataíINQUÉRITO PARA APURAÇÃO DE FALTA GRAVE (986)LuziâniaINTERDITO PROIBITÓRIO (1709)MineirosINTERPILAÇÃO (1726)Pires do RioJUSTIFICAÇÃO (190)QuirinópolisMANDADO DE SEGURANÇA (200)Nontrória (40)São Luis de Montes BelosUruaçuPETIÇÃO (26)PRESTAÇÃO DE CONTAS - EXIGIDAS (45)PRODUÇÃO ANTECIPADA DE PROVAS (193)PROTESTO (191)REINTERGAÇÃO / MANUTENÇÃO DE POSSE (1707)RESTAURACÃO DE AUTOS (46)                                                                                                    |   | Aparecida de Goiânia     | CAUÇAO (182)                                      |   |
| ControlControlCeresCUMPRIMENTO DE SENTENÇA (156)Cidade de GoiásEXECUÇÃO DE CERTIDÃO DE CRÉDITO JUDICIAL (993)FormosaEXECUÇÃO DE CERTIDÃO DE CONCILIAÇÃO DE CCP (992)GoianésiaEXECUÇÃO DE TERMO DE CONCILIAÇÃO DE CCP (992)GoiâniaEXECUÇÃO DE TIDULO EXTRAJUDICIAL (990)GoiâniaEXECUÇÃO DE TRANSAÇÃO EXTRAJUDICIAL (990)InhumasHABEAS DATA (110)InhumasHABEAS DATA (110)ItumbiaraHOMOLOGAÇÃO DE TRANSAÇÃO EXTRAJUDICIAL (112)JataíINPUGNAÇÃO AO VALOR DA CAUSA (231)JataíINQUÉRITO PARA APURAÇÃO DE FALTA GRAVE (986)LuziâniaINTERDITO PROIBITÓRIO (1709)MineirosINTERPELAÇÃO (1726)Pires do RioJUSTIFICAÇÃO (1726)QuirinópolisMANDADO DE SEGURANÇA (120)Rio VerdeNOTIFICAÇÃO (1725)UruaçuOPOSIÇÃO DE CONTAS - EXIGIDAS (45)PROTESTO (191)REINTEGRAÇÃO / MANUTENÇÃO DE POSSE (1707)RESTAURAÇÃO DE AUTOS (46)F                                                                                                    |   | Catalão                  | CONSIGNAÇÃO EM PAGAMENTO (32)                     |   |
| CertesCOMPRIMENTO DE SENTENÇA (136)Cidade de GoiásEXECUÇÃO DE CRÉDITO JUDICIAL (993)FormosaEXECUÇÃO DE TERMO DE AJUSTE DE CONDUTA (991)GoianésiaEXECUÇÃO DE TERMO DE CONCILIAÇÃO DE CCP (992)GoiâniaEXECUÇÃO DE TERMO DE CONCILIAÇÃO DE CCP (992)GoiâniaEXECUÇÃO DE TERMO DE CONCILIAÇÃO DE CCP (992)InhumasEXECUÇÃO DE TERMO DE CONCILIAÇÃO DE CCP (992)ItumbiaraINHUMASJataíINPUGNAÇÃO AO VALOR DA CAUSA (231)InuciániaINPUGNAÇÃO AO VALOR DA CAUSA (231)JataíINQUÉRITO PARA APURAÇÃO DE FALTA GRAVE (986)LuziâniaINTERDITO PROBITÓRIO (1709)MineirosJINTERPELAÇÃO (1726)Pires do RioJUSTIFICAÇÃO (1726)QuirinópolisMANDADO DE SEGURANÇA COLETIVO (119)Rio VerdeMONITÓRIA (40)São Luis de Montes BelosNOTIFICAÇÃO (1725)UruaçuPETIÇÃO (241)PRESTAÇÃO DE CONTAS - EXIGIDAS (45)PRODUÇÃO ANTECIPADA DE PROVAS (193)PROTESTO (191)REINTEGRAÇÃO DE AUTOS (46)                                                                                                    |   | Coros                    | CONTRAPROTESTO JUDICIAL (1723)                    |   |
| Cidade de GolasEXECUÇÃO DE CREDIDAO DE CREDITO JUDICIAL (993)FormosaEXECUÇÃO DE TERMO DE AJUSTE DE CONDUTA (991)GoianésiaEXECUÇÃO DE TERMO DE CONCILIAÇÃO DE CCP (992)GoiâniaEXECUÇÃO DE TERMO DE CONCILIAÇÃO DE CCP (992)GoiâniaEXECUÇÃO DE TRANSAÇÃO EXTRAJUDICIAL (993)InhumasHABEAS DATA (110)ItumbiaraHABEAS DATA (110)JataíINQUÉRITO PARA APURAÇÃO DE FALTA GRAVE (986)LuziâniaINTERDITO PROIBITÓRIO (1709)MineirosJUSTIFICAÇÃO (1726)Pires do RioJUSTIFICAÇÃO (1726)QuirinópolisMANDADO DE SEGURANÇA (120)Rio VerdeMONITÓRIA (40)São Luis de Montes BelosNOTIFICAÇÃO (236)UruaçuPETIÇÃO (241)PRESTAÇÃO DE CONTAS - EXIGIDAS (45)PRODUÇÃO ANTECIPADA DE PROVAS (193)PROTESTO (191)REINTEGRAÇÃO / MANUTENÇÃO DE POSSE (1707)RESTAURAÇÃO DE AUTOS (46)                                                                                                    |   | Celes                    | CUMPRIMENTO DE SENTENÇA (156)                     |   |
| FormosaEXECUÇÃO DE TERMO DE ADUSTE DE CONDUTA (991)GoianésiaEXECUÇÃO DE TERMO DE CONCILAÇÃO DE CCP (992)GoiatubaEXECUÇÃO DE TERMO DE CONCILAÇÃO DE CCP (992)GoiâniaEXECUÇÃO DE TRUO EXTRAJUDICIAL (990)InhumasEXECUÇÃO DE TRUID EXTRAJUDICIAL (990)ItumbiaraHABEAS DATA (110)JataíIMPUGNAÇÃO AO VALOR DA CAUSA (231)JataíINQUÉRITO PARA APURAÇÃO DE FALTA GRAVE (986)LuziâniaINTERPILAÇÃO (1726)MineirosINTERPILAÇÃO (1726)Pires do RioJUSTIFICAÇÃO (1726)QuirinópolisMANDADO DE SEGURANÇA (120)Rio VerdeMONITÓRIA (40)São Luis de Montes BelosNOTIFICAÇÃO (1725)UruaçuPETIÇÃO (241)PRESTAÇÃO DE CONTAS - EXIGIDAS (45)PRODUÇÃO ANTECIPADA DE PROVAS (193)PROTESTO (191)REINTEGRAÇÃO / MANUTENÇÃO DE POSSE (1707)                                                                                                    |   | Cidade de Golas          | EXECUÇÃO DE CERTIDÃO DE CREDITO JUDICIAL (993)    |   |
| GoianésiaEXECUÇÃO DE TENNO DE CONCLIAÇÃO DE COP (992)GoiatubaEXECUÇÃO DE TITULO EXTRAJUDICIAL (990)GoiâniaEXECUÇÃO DE TITULO EXTRAJUDICIAL (990)InhumasEXECUÇÃO DE TRANSAÇÃO EXTRAJUDICIAL (112)ItumbiaraHABEAS DATA (110)JataíIMPUGNAÇÃO AO VALOR DA CAUSA (231)JataíINQUÉRITO PARA APURAÇÃO DE FALTA GRAVE (986)LuziâniaINTERDITO PROIBITÓRIO (1709)MineirosINTERPELAÇÃO (1726)Pires do RioJUSTIFICAÇÃO (1726)QuirinópolisMANDADO DE SEGURANÇA (120)Rio VerdeMONITÓRIA (40)São Luis de Montes BelosNOTIFICAÇÃO (1725)UruaçuOPOSIÇÃO (236)PETIÇÃO (241)PRESTAÇÃO DE CONTAS - EXIGIDAS (45)PRODUÇÃO ANTECIPADA DE PROVAS (193)PROTESTO (191)REINTEGRAÇÃO / MANUTENÇÃO DE POSSE (1707)RESTAURAÇÃO DE AUTOS (46)                                                                                                    |   | Formosa                  | EXECUÇÃO DE TERMO DE CONCILIAÇÃO DE CONDUTA (991) |   |
| GoiatubaEXECUÇÃO FISCAL (1116)GoiâniaEXECUÇÃO FISCAL (1116)InhumasHABEAS DATA (110)InhumasHABEAS DATA (110)ItumbiaraIMPUGNAÇÃO AO VALOR DA CAUSA (231)JataíINQUÉRITO PARA APURAÇÃO DE FALTA GRAVE (986)LuziâniaINTERDITO PROIBITÓRIO (1709)MineirosINTERPILAÇÃO (190)Pires do RioJUSTIFICAÇÃO (190)QuirinópolisMANDADO DE SEGURANÇA (120)Rio VerdeMONITÓRIA (40)São Luis de Montes BelosNOTIFICAÇÃO (1725)UruaçuOPOSIÇÃO (236)PETIÇÃO (241)PRESTAÇÃO DE CONTAS - EXIGIDAS (45)PRODUÇÃO ANTECIPADA DE PROVAS (193)PROTESTO (191)REINTEGRAÇÃO / MANUTENÇÃO DE POSSE (1707)REINTEGRAÇÃO / MANUTENÇÃO DE POSSE (1707)                                                                                                    |   | Goianésia                | EXECUÇÃO DE TÉRMO DE CONCILIAÇÃO DE COP (992)     |   |
| GoiâniaInhumasInhumasInhumasItumbiaraJataíLuziâniaLuziâniaMineirosPires do RioQuirinópolisRio VerdeSão Luis de Montes BelosUruaçuVerdeNontrícká (241)PRESTAÇÃO (241)PRESTAÇÃO JE CONTAS - EXIGIDAS (45)PRODUÇÃO ANTECIPADA DE PROVAS (193)PRESTAÇÃO JE CONTAS - EXIGIDAS (45)PROTESTO (191)REINTEGRAÇÃO JE ANTECIPADA DE POSSE (1707)RESTAURAÇÃO JE ANTECIPADA DE POSSE (1707)                                                                                                    |   | Goiatuba                 | EXECUÇÃO FISCAL (1116)                            | = |
| Johania       Habeas Data (110)         Inhumas       Habeas Data (110)         Itumbiara       Jataí         Jataí       IMPUGNAÇÃO AO VALOR DA CAUSA (231)         Luziânia       INQUÉRITO PARA APURAÇÃO DE FALTA GRAVE (986)         Luziânia       INTERDITO PROIBITÓRIO (1709)         Mineiros       INTERPILAÇÃO (1726)         Pires do Rio       JUSTIFICAÇÃO (190)         Quirinópolis       MANDADO DE SEGURANÇA (120)         Rio Verde       MONITÓRIA (40)         São Luis de Montes Belos       NOTIFICAÇÃO (1725)         Uruaçu       OPOSIÇÃO (236)         PETIÇÃO (241)       PRESTAÇÃO DE CONTAS - EXIGIDAS (45)         PRODUÇÃO ANTECIPADA DE PROVAS (193)       PROTESTO (191)         REINTEGRAÇÃO / MANUTENÇÃO DE POSSE (1707)       REINTEGRAÇÃO / MANUTENÇÃO DE POSSE (1707)                                                                                                    |   | Goiânia                  | EXIBIÇÃO (186)                                    |   |
| Inturnas         Itumbiara         Jataí         Luziânia         Mineiros         Pires do Rio         Quirinópolis         Rio Verde         São Luis de Montes Belos         Uruaçu         Pertação (1725)         Piresto (241)         Prestação (1725)         Prostação (241)         PRESTAÇÃO DE CONTAS - EXIGIDAS (45)         PRODUÇÃO ANTECIPADA DE PROVAS (193)         PRESTAÇÃO DE CONTAS - EXIGIDAS (45)         PROTESTO (191)         REINTEGRAÇÃO DE AUTOS (46)                                                                                                    |   | Inhuman                  | HABEAS DATA (110)                                 |   |
| Ifumbiara<br>Jataí<br>Jataí<br>Luziânia<br>Mineiros<br>Pires do Rio<br>Quirinópolis<br>Rio Verde<br>São Luis de Montes Belos<br>Uruaçu<br>INTERDITO PROIBITÓRIO (1709)<br>INTERPELAÇÃO (1726)<br>JUSTIFICAÇÃO (190)<br>MANDADO DE SEGURANÇA (120)<br>MANDADO DE SEGURANÇA (120)<br>MANDADO DE SEGURANÇA COLETIVO (119)<br>MONITÓRIA (40)<br>NOTIFICAÇÃO (1725)<br>OPOSIÇÃO (236)<br>PETIÇÃO (241)<br>PRESTAÇÃO DE CONTAS - EXIGIDAS (45)<br>PRODUÇÃO ANTECIPADA DE PROVAS (193)<br>PROTESTO (191)<br>REINTEGRAÇÃO / MANUTENÇÃO DE POSSE (1707)<br>RESTAURAÇÃO DE AUTOS (46)                                                                                                    |   | minumas                  | HOMOLOGAÇÃO DE TRANSAÇÃO EXTRAJUDICIAL (112       |   |
| Jataí       INQUÉRITO PARA APURAÇÃO DE FALTA GRAVE (986)         Luziânia       INTERDITO PROIBITÓRIO (1709)         Mineiros       INTERDITO PROIBITÓRIO (1709)         Pires do Rio       JUSTIFICAÇÃO (190)         Quirinópolis       MANDADO DE SEGURANÇA (120)         Rio Verde       MONITÓRIA (40)         São Luis de Montes Belos       NOTIFICAÇÃO (1725)         Uruaçu       OPOSIÇÃO (236)         PETIÇÃO (241)       PRESTAÇÃO DE CONTAS - EXIGIDAS (45)         PRODUÇÃO ANTECIPADA DE PROVAS (193)         PROTESTO (191)         REINTEGRAÇÃO / MANUTENÇÃO DE POSSE (1707)                                                                                                    |   | Itumpiara                | IMPUGNAÇÃO AO VALOR DA CAUSA (231)                |   |
| Luziânia       INTERDITO PROIBITÓRIO (1709)         Mineiros       INTERPELAÇÃO (1726)         Pires do Rio       JUSTIFICAÇÃO (190)         Quirinópolis       MANDADO DE SEGURANÇA (120)         Rio Verde       MONITÓRIA (40)         São Luis de Montes Belos       NOTIFICAÇÃO (1725)         Uruaçu       OPOSIÇÃO (236)         PETIÇÃO (241)       PRESTAÇÃO DE CONTAS - EXIGIDAS (45)         PRODUÇÃO ANTECIPADA DE PROVAS (193)         PROTESTO (191)         REINTEGRAÇÃO / MANUTENÇÃO DE POSSE (1707)         RESTAURAÇÃO DE AUTOS (46)                                                                                                    |   | Jataí                    | INQUÉRITO PARA APURAÇÃO DE FALTA GRAVE (986)      |   |
| Mineiros       INTERPELAÇÃO (1726)         Pires do Rio       JUSTIFICAÇÃO (190)         Quirinópolis       MANDADO DE SEGURANÇA (120)         Rio Verde       MONITÓRIA (40)         São Luis de Montes Belos       NOTIFICAÇÃO (1725)         Uruaçu       OPOSIÇÃO (236)         PETIÇÃO (241)       PRESTAÇÃO DE CONTAS - EXIGIDAS (45)         PRODUÇÃO ANTECIPADA DE PROVAS (193)         PROTESTO (191)         REINTEGRAÇÃO / MANUTENÇÃO DE POSSE (1707)         RESTAURAÇÃO DE AUTOS (46)                                                                                                    |   | Luziânia                 | INTERDITO PROIBITÓRIO (1709)                      |   |
| Pires do Rio       JUSTIFICAÇÃO (190)         Quirinópolis       MANDADO DE SEGURANÇA (120)         Rio Verde       MANDADO DE SEGURANÇA COLETIVO (119)         São Luis de Montes Belos       MONITÓRIA (40)         Uruaçu       OPOSIÇÃO (236)         PETIÇÃO (241)       PRESTAÇÃO DE CONTAS - EXIGIDAS (45)         PRODUÇÃO ANTECIPADA DE PROVAS (193)         PROTESTO (191)         REINTEGRAÇÃO / MANUTENÇÃO DE POSSE (1707)         RESTAURAÇÃO DE AUTOS (46)                                                                                                    |   | Mineiros                 | INTERPELAÇÃO (1726)                               |   |
| MANDADO DE SEGURANÇA (120)         Quirinópolis         Rio Verde         São Luis de Montes Belos         Uruaçu         PETIÇÃO (236)         PETIÇÃO (241)         PRESTAÇÃO DE CONTAS - EXIGIDAS (45)         PRODUÇÃO ANTECIPADA DE PROVAS (193)         PROTESTO (191)         REINTEGRAÇÃO / MANUTENÇÃO DE POSSE (1707)                                                                                                    |   | Pires do Rio             | JUSTIFICAÇÃO (190)                                |   |
| Quininoponis       MANDADO DE SEGURANÇA COLETIVO (119)         Rio Verde       MONITÓRIA (40)         São Luis de Montes Belos       NOTIFICAÇÃO (1725)         Uruaçu       OPOSIÇÃO (236)         PETIÇÃO (241)       #         PRODUÇÃO ANTECIPADA DE PROVAS (193)         PROTESTO (191)         REINTEGRAÇÃO / MANUTENÇÃO DE POSSE (1707)         RESTAURAÇÃO DE AUTOS (46)                                                                                                    |   | Quirinápolis             | MANDADO DE SEGURANÇA (120)                        | 1 |
| Rio verde       MONITÓRIA (40)         São Luis de Montes Belos       NOTIFICAÇÃO (1725)         Uruaçu       OPOSIÇÃO (236)         PETIÇÃO (241)       #         PRODUÇÃO ANTECIPADA DE PROVAS (193)         PROTESTO (191)         REINTEGRAÇÃO / MANUTENÇÃO DE POSSE (1707)         RESTAURAÇÃO DE AUTOS (46)                                                                                                    |   | Dia Manda                | MANDADO DE SEGURANÇA COLETIVO (119)               |   |
| São Luis de Montes Belos       NOTIFICAÇÃO (1725)         Uruaçu       OPOSIÇÃO (236)         PETIÇÃO (241)       #         PRODUÇÃO ANTECIPADA DE PROVAS (193)         PROTESTO (191)         REINTEGRAÇÃO / MANUTENÇÃO DE POSSE (1707)         RESTAURAÇÃO DE AUTOS (46)                                                                                                    |   | Rio verde                | MONITÓRIA (40)                                    |   |
| Uruaçu OPOSIÇÃO (236)<br>PETIÇÃO (241)<br>PRESTAÇÃO DE CONTAS - EXIGIDAS (45)<br>PRODUÇÃO ANTECIPADA DE PROVAS (193)<br>PROTESTO (191)<br>REINTEGRAÇÃO / MANUTENÇÃO DE POSSE (1707)<br>RESTAURAÇÃO / MANUTENÇÃO DE POSSE (1707)                                                                                                    |   | São Luis de Montes Belos | NOTIFICAÇÃO (1725)                                |   |
| PETIÇÃO (241)<br>PRESTAÇÃO DE CONTAS - EXIGIDAS (45)<br>PRODUÇÃO ANTECIPADA DE PROVAS (193)<br>PROTESTO (191)<br>REINTEGRAÇÃO / MANUTENÇÃO DE POSSE (1707)<br>RESTAURAÇÃO DE AUTOS (46)                                                                                                    |   | Uruaçu                   | OPOSIÇAO (236)                                    |   |
| PRESTAÇÃO DE CONTAS - EXIGIDAS (45)<br>PRODUÇÃO ANTECIPADA DE PROVAS (193)<br>PROTESTO (191)<br>REINTEGRAÇÃO / MANUTENÇÃO DE POSSE (1707)<br>RESTAURAÇÃO DE AUTOS (46)                                                                                                    |   |                          | PETIÇAO (241)                                     | - |
| PRODUÇAD ANTECIPADA DE PROVAS (193)<br>PROTESTO (191)<br>REINTEGRAÇÃO / MANUTENÇÃO DE POSSE (1707)<br>RESTAURAÇÃO DE AUTOS (46)                                                                                                    |   |                          | PRESTAÇÃO DE CONTAS - EXIGIDAS (45)               |   |
| REINTEGRAÇÃO / MANUTENÇÃO DE POSSE (1707)<br>RESTAURAÇÃO DE AUTOS (46)                                                                                                    |   |                          | PRODUÇÃO ANTECIPADA DE PROVAS (193)               |   |
| RESTAURAÇÃO DE AUTOS (46)                                                                                                    |   |                          | PROTECTO (191)                                    |   |
|                                                                                                    |   |                          | RESTAURAÇÃO / MANOTENÇÃO DE POSSE (1707)          | - |

Com isso, serão exibidas todas as abas apresentadas no cadastro inicial do processo:

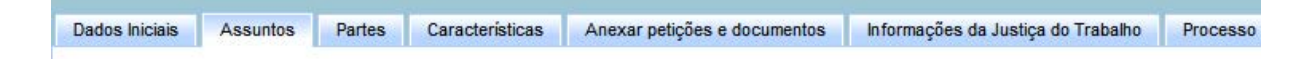

Na aba **Assuntos**, podem ser localizados os assuntos, inserindo e clicando em **Pesquisar**. Devem ser selecionados os assuntos que constam na petição inicial, clicando no ícone conforme indicado abaixo, a exemplo do adicional de horas extras e reflexos:

| Assunte  | 0             | Código                                                                         |
|----------|---------------|--------------------------------------------------------------------------------|
| horas ex | tras 🤜        |                                                                                |
| Peso     | uisar<br>tos* | Limpar                                                                         |
|          | Cod.          | Assunto                                                                        |
|          | 55365         | DIREITO DO TRABALHO (864) / Duração do Trabalho (1658) / Horas Extras (2086) / |
| 9        | - Constant    | Adicional de Horas Extras                                                      |

Ao clicar no referido ícone, os assuntos serão selecionados. Será preciso, então, marcar um dos assuntos como principal.

|   | Cod.  | Assunto Principal | Assunto                                                                                                    |
|---|-------|-------------------|----------------------------------------------------------------------------------------------------|
| 5 | 55097 | 0                 | DIREITO DO TRABALHO (864) / Duração do Trabalho (1658) / Horas Extras (2086) /<br>Reflexos                  |
| > | 55365 | ۲                 | DIREITO DO TRABALHO (864) / Duração do Trabalho (1658) / Horas Extras (2086) /<br>Adicional de Horas Extras |

Quanto à aba Partes, deverão ser preenchidos:

- \* no polo ativo: + Parte e + Procurador/Terceiro Vinculado
- \* no polo passivo: + Parte

| Dados Iniciais | Assunt | os Partes     | Características  | Anexar petições e documentos | Informações da Ju | stiça do Trabalho     |
|----------------|--------|---------------|------------------|------------------------------|-------------------|-----------------------|
| Polo Ativo     | -      | Procurador/Te | rceiro Vinculado |                              |                   | Polo Passivo<br>Parte |

Ao clicar em + **Parte** do polo ativo, será exibida a tela abaixo:

| 1º Passo -> Pre-cadastro |          |
|--------------------------|----------|
| Tipo de pessoa 🗟         |          |
| 🖲 Física 🔘 Jurídica      |          |
| Brasileiro? 📾            |          |
| 🖲 Sim 🔘 Não              |          |
| CPF: * 🗎                 | Pesquisa |

Com isso, deve-se selecionar o **Tipo de pessoa (Física ou Jurídica)**, marcar **sim ou não** para **Brasileiro**, preencher o **CPF ou CNPJ** do reclamante e clicar em **Pesquisar**. Surgirá o nome da parte abaixo do campo CPF ou CNPJ.

Feito isso, clique em **Confirmar**.

Confirmar

Na próxima tela, clique na aba **Endereços**.

| Гiр | o da Parte: AUTOR      |                             | 1.1       |                  |
|-----|------------------------|-----------------------------|-----------|------------------|
| 24  | Passo -> Complementaçã | o do cadastro               | •         |                  |
|     | Informações pessoais   | Documentos de identificação | Endereços | Meios de contato |

O próximo passo é preencher **o campo CEP**, no qual deverá ser inserido o número, aguardando-se o **autopreenchimento pelo sistema**. Só depois disso, clique no número do CEP/endereço apresentado.

> ATENÇÃO: evitar clicar em Enter, enquanto o sistema carrega o CEP/endereço.

Em seguida, se necessário, preencha os campos **Número** e **Complemento**, e, ainda, clique nos botões **Incluir** (para usar no processo) e **Inserir** (para vincular ao polo, acima do nome do(a) advogado(a)).

| CEP (99999-999)* 🗎 | Estado                                  | Cidade      |
|--------------------|-----------------------------------------|-------------|
|                    | Bairro*                                 | Logradouro* |
|                    | Selecione                               |             |
|                    |                                         | Número 🗟    |
| Complemento 📾      | Endereço apenas para correspondência? 🏻 |             |
| Incluir Limpar     |                                         |             |

Ao clicar em + **Procurador/Terceiro Vinculado** do polo ativo, será exibida a tela abaixo:

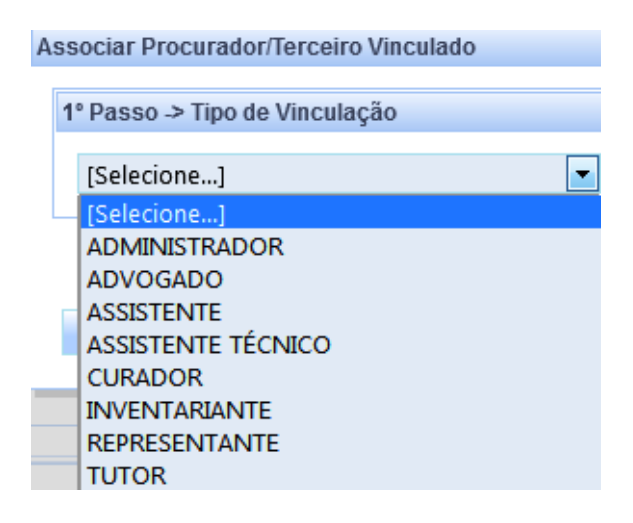

O procedimento acima tem o objetivo de **cadastrar/habilitar** no processo os advogados que estarão na procuração e, portanto, possibilitar que conste no seu acervo para acompanhamento e manifestação.

Caso não seja realizado nesta oportunidade, o cadastro/habilitação dos demais advogados só poderá ser feito por meio do **peticionamento avulso**, ou seja, eles terão que peticionar solicitando à Unidade que realize a habilitação.

Para incluir os advogados no processo, selecione o **Tipo de Vinculação > ADVOGADO**, informe o CPF do mesmo e clique em **Pesquisar**. Surgirá o nome do(a) advogado(a) abaixo do campo CPF. Após, clique em **Confirmar**, verifique se consta sua vinculação à parte e se seu endereço está cadastrado. Caso não esteja, **realize o cadastro**. Por fim, clique em **Inserir**.

| 1º Passo -> Tipo de Vinculação      |   |           | Partes Vinculadas | Endereços |  |
|-------------------------------------|---|-----------|-------------------|-----------|--|
| ADVOGADO                            | • |           |                   |           |  |
| 2º Passo -> Pré-cadastro (Advogado) |   |           |                   |           |  |
| CPF: * 🗎                            |   | Pesquisar |                   |           |  |
|                                     |   |           |                   |           |  |
| Voltar                              |   |           |                   |           |  |

Ao clicar em + **Parte** do polo passivo, será exibida a tela abaixo:

| 1º Passo -> Pré-cadastro<br>Tipo de pessoa<br>◎ Física<br>◎ Jurídica |         |
|----------------------------------------------------------------------|---------|
| Tipo de pessoa 🖩<br>© Física 💿 Jurídica                              |         |
| Física                                                               |         |
|                                                                      |         |
| Orgão público? 🗎 CNPJ: * 🚔 P                                         | esquisa |
| © Sim 🖲 Não                                                          | 1100    |

Com isso, selecione o **Tipo de pessoa (Física ou Jurídica)**, **sim ou não** para **Órgão Público**, preencha o CPF ou CNPJ do reclamante e clique em **Pesquisar**. Surgirá o nome da parte abaixo do **campo CPF ou CNPJ**. Após, clique em **Confirmar**.

Na próxima tela, clique na aba Endereços:

| <b>Fip</b> | o da Parte: RÉU        |                             | 1.1       |                  |
|------------|------------------------|-----------------------------|-----------|------------------|
| 2°         | Passo -> Complementaçã | o do cadastro               |           |                  |
|            |                        |                             |           |                  |
|            | Informações pessoais   | Documentos de identificação | Endereços | Meios de contato |

O próximo passo é preencher o campo **CEP**, no qual deverá ser inserido o número correspondente. Aguarde o **autopreenchimento** pelo sistema e, só depois disso, clique no número do CEP/endereço apresentado.

ATENÇÃO: evite clicar em Enter, enquanto o sistema carrega o CEP/endereço.

Em seguida, se necessário, preencha os campos **Número** e **Complemento**, e, então, clique nos botões **Incluir** (para usar no processo) e **Inserir** (para vincular ao polo).

Quanto à aba **Características**, informe **sim ou não** para **Segredo de Justiça**, **Justiça Gratuita** e **Pedido de liminar ou de antecipação de tutela**. Informe, ainda, o **Valor da causa** e, em seguida, clique em **Gravar**.

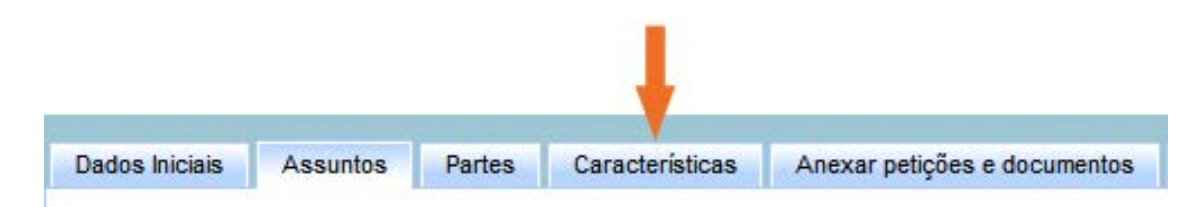

| Adicionar características do proces           | \$\$0                  |  |  |
|-----------------------------------------------|------------------------|--|--|
| Segredo de Justiça? 🗎                         | Justiça Gratuita?      |  |  |
| Sim 🖲 Não                                     | Sim 🖲 Não              |  |  |
| dida da liminar au da antasinação da tutalo?  | Valar da aguas (D¢)* a |  |  |
| nuo de infinitar ou de antecipação de tutera? | valor ua causa (k\$)   |  |  |
| Sim 🖲 Não                                     |                        |  |  |
|                                               |                        |  |  |
|                                               |                        |  |  |
| Adicionar prioridades ao                      | processo               |  |  |
| Prioridade de processo                        | -                      |  |  |
| Selecione                                     |                        |  |  |
| Selecione                                     |                        |  |  |
| Acidente de Trabalho                          |                        |  |  |
| Falência                                      |                        |  |  |
| Idoso(a)                                      |                        |  |  |
| Portador de Deficiênc                         | ia                     |  |  |
| Portador de Doenca (                          | Grave                  |  |  |
|                                               |                        |  |  |

Poderá, ainda, ser selecionada uma **prioridade**, conforme as opções que constam na figura acima. Após, clique em **Incluir**.

No tocante à aba **Anexar petições e documentos**, vale ressaltar que o peticionamento poderá ser realizado por meio do editor de texto do PJe-JT ou através do **Incluir Anexos** (**Petição em PDF**).

| Dados Iniciais | Assuntos | Partes | Características | Anexar petições e documentos |
|----------------|----------|--------|-----------------|------------------------------|
|                |          |        |                 |                              |

#### > CASO PETICIONE NO EDITOR DO PJe:

Selecione o **Tipo de Documento "Petição Inicial**", digite o texto da petição ou copie de outro editor de texto (Word, por exemplo) e cole no editor de texto do PJe-JT (tela em branco localizada abaixo dos campos **Descrição** e **Tipo de Documento**).

| Descrição * 🔒                                                                                                    | Tipo de Documento * 🚔                                                                  |
|----------------------------------------------------------------------------------------------------|----------------------------------------------------------------------------------------|
| Petição Inicial                                                                                                   | Petição Inicial 🔹                                                                      |
| Para juntar a petição em PDF escolha "Petição e<br>documento".<br>Caso queira usar o editor para fazer ou colar o | m PDF" na caixa de seleção "Tipo de<br>texto de sua petição escolha "Petição inicial". |

Quanto à juntada dos demais documentos que acompanham a inicial, ver orientações abaixo para **Incluir anexos**.

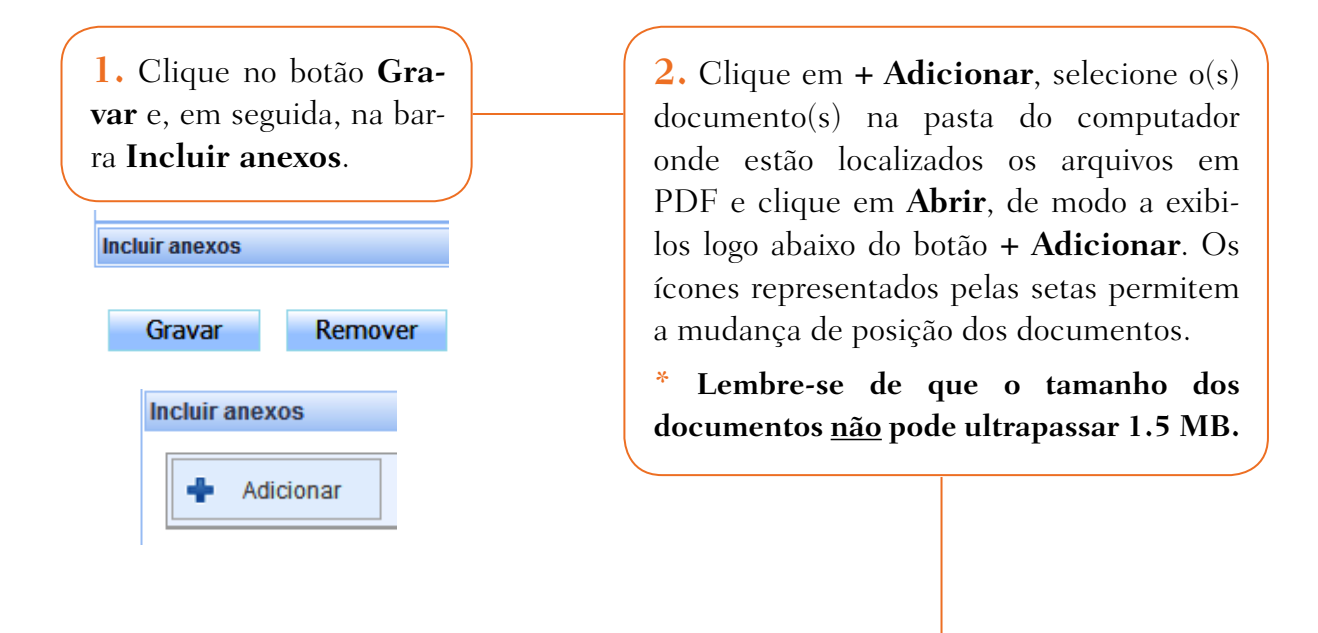

**3.** O campo **Descrição** já vem preenchido com o nome atribuído ao arquivo em PDF, mas, ainda assim, caso necessário, será possível sua modificação.

No campo **Tipo de documento**, selecione a opção correspondente à **Descrição**. Já no campo **Sigilo (opcional)**, poderá ser atribuído sigilo ao documento, para análise pela Unidade Judiciária.

| <ul> <li>Procuração.pdf</li> <li>72553<br/>application/pdf</li> <li>Image: State of the state of the state of the</li></ul> | Tipo de documento:<br>Descrição:<br>Sigiloso (opcional): | Procuração<br>Procuração |
|----------------------------------------------------------------------------------------------------|----------------------------------------------------------|--------------------------|
| 2 CTPS.pdf<br>80261<br>application/pdf                                                                                                    | Tipo de documento:<br>Descrição:<br>Sigiloso (opcional): | CTPS<br>CTPS             |
| B Documentos pessoais.pdf<br>72374<br>application/pdf                                                                                                    | Tipo de documento:<br>Descrição:<br>Sigiloso (opcional): | Documento<br>Documento   |

4. Em seguida, clique novamente em Gravar, e logo surgirá o botão Assinar digitalmente.

Gravar

Remover

Assinar digitalmente

ATENÇÃO: para desistir do peticionamento, basta clicar no botão Remover.

Somente quando não houver **Tipo de Documento** correspondente à **Descrição**, devem-se usar "**Documento Diverso**". Os campos **Descrição** e **Tipo de Documento** devem ser preenchidos em 2 oportunidades: no campo superior, quando indicarão a **petição inicial**; e, na parte inferior (**Incluir anexos**), quando indicarão os documentos que acompanham a inicial.

#### > CASO PETICIONE EM PDF:

Escolha o **Tipo de Documento > "Petição em PDF"**, no que o Termo de Peticionamento em PDF constará no editor de texto do PJe-JT (localizado logo abaixo dos campos **Descrição** e **Tipo de Documento**).

| Descrição * 🔒                                                                                                    | Tipo de Documento * 🗎                                                                   |
|----------------------------------------------------------------------------------------------------|-----------------------------------------------------------------------------------------|
| Petição em PDF                                                                                                    | Petição em PDF                                                                          |
| Para juntar a petição em PDF escolha "Petição e<br>documento".<br>Caso queira usar o editor para fazer ou colar o | em PDF" na caixa de seleção "Tipo de<br>texto de sua petição escolha "Petição inicial". |

Quanto à juntada da petição inicial e dos demais documentos que acompanham a inicial, ver orientações abaixo para **Incluir anexos**.

| <ol> <li>Clique no botão Gra-</li> </ol> | <b>2.</b> Clique em <b>+</b> Adicionar, selecione $o(s)$ |
|------------------------------------------|----------------------------------------------------------|
| <b>var</b> e, em seguida, na bar-        | documento(s) na pasta do computador                      |
| ra <b>Incluir anexos</b> .               | onde estão localizados os arquivos em                    |
|                                          | PDF e clique em Abrir, de modo a exibi-                  |
|                                          | los logo abaixo do botão <b>+ Adicionar</b> . Os         |
| Incluir anexos                           | ícones representados pelas setas permitem                |
|                                          | a mudança de posição dos documentos.                     |
| Gravar Remover                           | * Lembre-se de que o tamanho dos                         |
|                                          | documentos <u>não</u> pode ultrapassar 1.5 MB.           |
| ,                                        |                                                          |

**3.** O campo **Descrição** já vem preenchido com o nome atribuído ao arquivo em PDF, mas, ainda assim, caso necessário, será possível sua modificação.

No campo **Tipo de documento**, selecione a opção correspondente à **Descrição**. Já no campo **Sigilo (opcional**), poderá ser atribuído sigilo ao documento, para análise pela Unidade Judiciária.

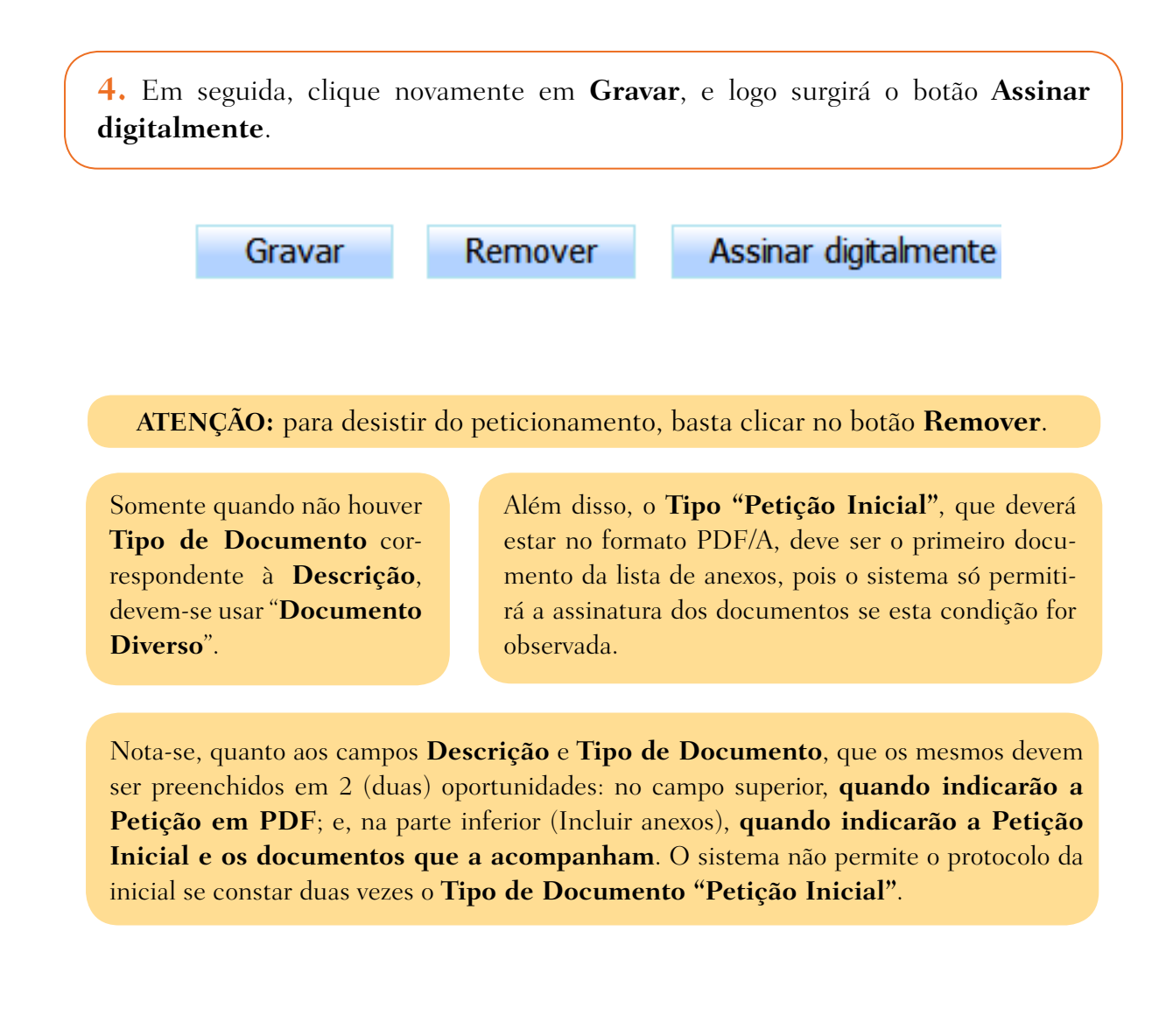

A próxima aba, **Informações da Justiça do Trabalho**, trata do local da prestação de serviços e da atividade econômica.

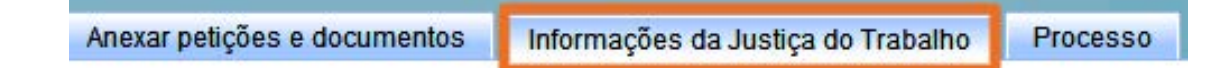

Nesta aba devem ser selecionados a UF, o Município e a Atividade econômica.

Após preenchidos os campos, clique em Gravar.

| UF* 💩 | Município * 🗎 | Atividade |
|-------|---------------|-----------|
| GOIÁS | GOIANIA       | COMÉR     |

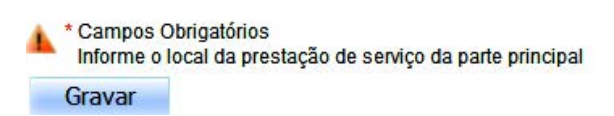

Quanto ao campo **Município**, por ser de autopreenchimento, informe a cidade, aguarde o sistema apresentá-la para, após, clique no nome que aparecerá abaixo, lembrando que é preciso evitar clicar no botão **Enter** do teclado. Já quanto ao campo **Atividade econômi-ca**, clique na seta lateral de modo a expandir as opções de atividade, para que o sistema permita gravar.

| tividad | e econômica* 🔒                         |
|---------|----------------------------------------|
| • 40    | ADMINISTRAÇÃO PÚBLICA                  |
| •       | AGROPECUÁRIA, EXTRAÇÃO VEGETAL E PESCA |
| • 🚇     | COMUNICAÇÃO                            |
| - 🚇     | COMÉRCIO                               |
|         | COMÉRCIO VAREJISTA                     |
|         | COMÉRCIO ATACADISTA E ARMAZENADOR      |
|         | AGENTES AUTÔNOMOS DO COMÉRCIO          |

A última aba, **Processo**, apresenta todas as informações que foram lançadas nas abas anteriores.

| Anexar petições e documentos Informações da Justiça do Trabalho Proces | 50 |
|------------------------------------------------------------------------|----|
|------------------------------------------------------------------------|----|

Assim, poderá ser confirmado se todas as informações estão corretas e, em especial, se os documentos apresentam o **ícone do cadeado fechado**, conforme abaixo, o que indica sua assinatura.

| Documento           | Tipo de documento          | Anexos     |
|---------------------|----------------------------|------------|
| Documentos pessoais | Documento de Identificação | <b>₽88</b> |
| CTPS                | CTPS                       | <b>₽6</b>  |
| Procuração          | Procuração                 | <b>NG</b>  |
| Petição Inicial     | Petição Inicial            |            |
| Petição em PDF      | Petição em PDF             | æ 🖯 🖓      |

**OBSERVAÇÃO:** nesta oportunidade ainda é possível excluir um dos documentos clicando no ícone representado pela **lixeira**.

Para finalizar, ao clicar no botão **Protocolar**, uma nova janela exibirá a seguintes informações: distribuição, número do processo, vara do trabalho e data da audiência (se na Unidade Judiciária houver programação de agendamento automático).

| Processo distribuído com o número                                                   | para o órgão                                                                            | VARA              |
|-------------------------------------------------------------------------------------|-----------------------------------------------------------------------------------------|-------------------|
| TRABALHO DE GOIÂNIA. Audiência (Inicial) d                                          | designada para o dia: 04/04/2016 13:4                                                   | 40. Fi            |
| Sa. ciente, também por seu(s) constituinte<br>designada, sendo passível, no caso de | e(s), de que deverá comparecer para a<br>ausência, da aplicação do art. 844 o<br>Fechar | a audié<br>da CLT |

Ao fechar a janela com as **informações da distribuição**, conforme acima, ainda na aba **Processo**, constará a opção de clicar no botão **Salvar Comprovante**.

| C                  | N. D.         |
|--------------------|---------------|
| Salvar comprovante | Novo Processo |

ATENÇÃO: deverá o advogado cadastrar as informações necessárias em cada uma das abas acima, pois, na ausência de preenchimento em qualquer uma delas, **o sistema não permitirá o protocolo da inicial**. No endereço eletrônico <u>www.csjt.jus.br/</u><u>manuais3</u>, consta o link Manuais PJe-JT, Manual do Advogado.

# 5 Cadastramento de novo processo incidental

Na tela inicial do sistema, clique no menu **Processos > Novo processo incidental**, conforme figura ao lado:

| Pro | ocessos  | Atividades       |  |
|-----|----------|------------------|--|
| _   | Novo pro | cesso            |  |
|     | Novo pro | cesso incidental |  |

Na página de **Cadastro de Processo**, na aba **Dados iniciais**, informe o número do processo do PJe-JT na caixa **Pesquisar Processo no PJe** e aguarde o sistema carregar o número logo abaixo. Em seguida, clique neste número (evitando o botão **Enter** do teclado). Os campos **Processo Referência**, **Jurisdição** e **Órgão Julgador** serão preenchidos automaticamente. Selecione a **Classe Judicial**, conforme o caso, e, por fim, clique no botão **Incluir**.

| enuear Drococco no D lo 着 Drococco Potoroncia 着 Clasco Indicial* |  |
|------------------------------------------------------------------|--|
|                                                                  |  |
| Selecione                                                        |  |

Para o cadastro de novo processo incidental, tendo como referência um processo que tramita em sistema anterior ao PJe-JT, preencha diretamente o campo **"Processo Referência"**, clique no botão **"Enter"** do teclado e informe a **Jurisdição**, o **Órgão Julgador** e a **Classe Judicial**, conforme o caso. Por fim, clique no botão **Incluir**.

Ao lado, o rol das **Classes Judiciais** para cadastramento de um novo processo incidental:

| Classe Judicial * 🗎          |               |
|------------------------------|---------------|
| Selecione                    |               |
| Selecione                    |               |
| ARRESTO                      |               |
| ATENTADO                     |               |
| CAUTELAR INOMINADA           |               |
| CAUÇÃO                       |               |
| CONTRAPROTESTO JUDICIAL      |               |
| EMBARGOS DE TERCEIRO         |               |
| EXECUÇÃO DE CERTIDÃO DE CRÉI | DITO JUDICIAL |
| EXECUÇÃO PROVISÓRIA EM AUTO  | SUPLEMENTARES |
| IMPUGNAÇÃO AO VALOR DA CAU   | ISA           |
| INTERPELAÇÃO                 |               |
| JUSTIFICAÇÃO                 |               |
| PETIÇÃO                      |               |
| REINTEGRAÇÃO / MANUTENÇÃO    | DE POSSE      |
| RESTAURAÇÃO DE AUTOS         |               |

Quanto às abas seguintes, Assuntos, Partes, Características, Anexar Petições / Documentos, Informações da Justiça do Trabalho e Processo, basta observar tudo o que foi dito no tocante ao cadastramento de um novo processo.

## 6 Informações importantes acerca da Resolução nº 136/2014 do CSJT

**Art. 5°.** Para acesso ao PJe-JT é obrigatória a utilização de assinatura digital a que se refere o inciso II, alínea "a", do artigo 3º desta Resolução, nas seguintes hipóteses:

I – assinatura de documentos e arquivos;

II – serviços com a exigência de identificação ou certificação digital; e

III – consultas e operações que tramitem em sigilo ou em segredo de justiça.

Obs.: Ao assinar o termo o advogado está informando acerca da aceitação das normas estabelecidas na Resolução 136/2014 do CSJT.

Art. 7°. Constitui responsabilidade do usuário:

 ${\bf I}$  – o acesso ao seu provedor da internet e a configuração do computador utilizado nas transmissões eletrônicas;

**II** – a aquisição, por si ou pela instituição à qual está vinculado, do certificado digital, padrão ICP-Brasil, tipo A-3 ou A-4, emitido por Autoridade Certificadora credenciada, e respectivo dispositivo criptográfico portável;

**III** – o acompanhamento do regular recebimento das petições e documentos transmitidos eletronicamente.

**Obs.:** O advogado deve conferir acerca do recebimento dos documentos no próprio processo eletrônico.

### > PRAZO E INDISPONIBILIDADE DO SISTEMA

**Art. 17.** Os prazos que vencerem no dia da ocorrência de indisponibilidade serão prorrogados para o dia útil seguinte à retomada de funcionamento, quando:

 ${\bf I}$  – a indisponibilidade for superior a 60 minutos, in interruptos ou não, se ocorrida entre 6h e 23h; ou

II – ocorrer indisponibilidade entre 23h e 23h59.

§ 1º As indisponibilidades ocorridas entre 0h e 6h dos dias de expediente forense e as ocorridas em feriados e finais de semana, a qualquer hora, não produzirão o efeito do caput.
§ 2º Os prazos fixados em hora ou minuto serão prorrogados até às 24 horas do dia útil seguinte quando:

I – ocorrer indisponibilidade superior a 60 (sessenta) minutos, ininterruptos ou não, nas últimas 24 (vinte e quatro) horas do prazo; ou

II – ocorrer indisponibilidade nos 60 (sessenta) minutos anteriores ao término.

### > TAMANHO E FORMATO DOS ARQUIVOS

**Art. 18.** O sistema receberá arquivos com tamanho máximo de 1,5 megabyte, com resolução máxima de 300 dpi e formatação A4.

**§ 1º** Faculta-se o peticionamento inicial e incidental mediante a utilização do editor de texto do sistema ou da juntada de arquivo eletrônico, tipo Portable Document Format (.pdf), de padrão "PDF-A".

Obs.: Disponível no site do TRT 18, link contendo o Manual para uso do PDF/A.

## > INVIABILIDADE DE JUNTADA DE DOCUMENTOS

**Art. 19, § 4º** Os documentos cuja digitalização mostre-se tecnicamente inviável devido ao grande volume, tamanho/formato ou por motivo de ilegibilidade deverão ser apresentados em secretaria no prazo de 10 (dez) dias, contados do envio de petição eletrônica comunicando o fato. Após o trânsito em julgado, os referidos documentos serão devolvidos, incumbindo-se à parte preservá-los até o final do prazo para propositura de ação rescisória, quando admitida.

### > DOCUMENTOS MANIFESTAMENTE IMPERTINENTES

**Art. 21.** Os documentos juntados eletronicamente em autos digitais e reputados manifestamente impertinentes pelo Juízo poderão ter sua visualização tornada indisponível por expressa determinação judicial, observado o contraditório.

## > CLASSIFICAÇÃO E ORGANIZAÇÃO DOS DOCUMENTOS

**Art. 22.** Os documentos digitalizados e anexados às petições eletrônicas serão adequadamente classificados e organizados por quem os juntar, de forma a facilitar o exame dos autos eletrônicos.

**§ 1º** Os arquivos a serem juntados aos autos eletrônicos devem utilizar descrição que identifique, resumidamente, os documentos neles contidos e, se for o caso, os períodos a que se referem; e, individualmente considerados, devem trazer os documentos da mesma espécie, ordenados cronologicamente.

**§ 2º** O preenchimento dos campos "Descrição" e "Tipo de Documento", exigido pelo sistema para anexação de arquivos à respectiva petição, deve guardar correspondência com a descrição conferida aos arquivos.

**§ 3º** Quando a forma de apresentação dos documentos puder ensejar prejuízo ao exercício do contraditório e da ampla defesa, deverá o magistrado determinar nova apresentação e tornar indisponível os anteriormente juntados.

**§ 4º** A falta de cumprimento da determinação contida no caput ensejará a retirada da visibilidade do documento, e em se tratando de petição inicial, será observada a regra prevista no art. 284 e parágrafo único do CPC.

## > JUNTADA DE PEÇAS PELA UNIDADE JUDICIÁRIA

**Art.. 23, § 3°.** Na ocorrência de ato urgente em que o usuário externo não possua certificado digital para o peticionamento, ou em se tratando da hipótese prevista no artigo 791 da Consolidação das Leis do Trabalho, a prática será viabilizada por intermédio de servidor da Unidade Judiciária destinatária da petição ou do setor responsável pela redução a termo e digitalização de peças processuais.

**Obs.:** No caso das petições iniciais, a juntada será realizada pelo Setor de Atermação, quantos aos demais casos, as Unidades Judiciárias destinatárias das peças.

## > JUNTADA DA CONTESTAÇÃO

**Art. 29.** Os advogados credenciados deverão encaminhar eletronicamente contestação, reconvenção ou exceção, e respectivos documentos, antes da realização da audiência designada para recebimento da defesa.

NÚCLEO DE SUPORTE AO USUÁRIO DO PJE

#### 0800 643 7553 (62) 3222-5304 / 5552 / 5593 nsupje.chamados@trt18.jus.br

Antes de ligar, sugerimos a consulta aos manuais do sistema e o acesso ao ícone problemas e soluções, onde arrolamos as dúvidas comuns de utilização e as respectivas orientações.

#### HORÁRIOS DE ATENDIMENTO

Servidores e magistrados do TRT-18<sup>a</sup> \* das 07:00 às 17:00 horas, dias úteis

Advogados, peritos e público geral \* das 08:00 às 16:00 horas, dias úteis